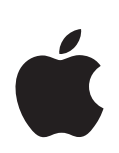

# iPod touch Manual de Funcionalidades

# Conteúdo

| Capítulo 1 | 4<br>4<br>5<br>10                | Introdução<br>O que necessita<br>Como instalar o iPod touch<br>Como colocar música, vídeos e outro conteúdo no iPod touch<br>Como desligar o iPod touch do computador                                                        |
|------------|----------------------------------|----------------------------------------------------------------------------------------------------|
| Capítulo 2 | 11<br>11<br>13<br>16<br>22<br>23 | <b>Noções básicas</b><br>Visão geral do iPod touch<br>Ecrã inicial<br>Botões e ecrã táctil do iPod touch<br>Como estabelecer ligação à Internet<br>Como carregar a bateria                                                   |
| Capítulo 3 | 24<br>24<br>26<br>31<br>34<br>35 | <b>Música e vídeo</b><br>Como sincronizar o conteúdo da biblioteca do iTunes<br>Como reproduzir música<br>Como ver vídeos<br>Como especificar um temporizador de pausa<br>Como alterar os botões do ecrã de Música           |
| Capítulo 4 | 36<br>36<br>37<br>39             | <b>Fotos</b><br>Como sincronizar fotos a partir do seu computador<br>Como ver fotos<br>Como utilizar uma foto como papel de parede                                                                                           |
| Capítulo 5 | 41<br>41<br>44<br>45<br>46<br>46 | Loja Wi-Fi de música do iTunes<br>Como percorrer e pesquisar<br>Como comprar músicas e álbuns<br>Como sincronizar o conteúdo comprado<br>Como verificar as compras<br>Como alterar as informações da conta da loja do iTunes |

- Capítulo 6 47 Aplicações
  - 47 Safari
  - 52 Calendário
  - 55 Mail
  - 61 Contactos
  - 63 YouTube
  - 66 Acções
  - 67 Mapas
  - 72 Meteorologia
  - 73 Relógio
  - 75 Calculadora
  - 76 Notas

## Capítulo 7 77 Especificações

- 77 Wi-Fi
- 78 Brilho
- 79 Geral
- 82 Música
- 83 Vídeo
- 84 Fotos
- 84 Mail
- 87 Safari
- 88 Contactos
- 89 Como restaurar ou transferir as especificações do iPod touch

## Apêndice A 90 Sugestões e resolução de problemas

- 90 Sugestões gerais
- 94 Como actualizar e restaurar o software do iPod touch
- 95 Como utilizar as funcionalidades de acessibilidade do iPod touch
- Apêndice B 96 Como obter mais informações, assistência e suporte

# Introdução

1

Para evitar lesões, leia todas as instruções de utilização constantes deste guia e as informações sobre segurança do *Guia importante de informações sobre o produto*, em www.apple.com/pt/support/manuals/ipod antes de usar o iPod touch.

## O que necessita

/!\

Para utilizar o iPod touch, necessita de:

- Um Mac ou computador com Windows, com uma porta USB 2.0 e um dos seguintes sistemas operativos:
  - Mac OS X, versão 10.4.10 ou mais recente.
  - Windows XP Home ou Professional, o Service Pack 2 ou mais recente.
  - Windows Vista, nas versões Home Premium, Business, Enterprise ou Ultimate.
- iTunes 7.6 ou mais recente, disponível em www.apple.com/pt/itunes.
- Conta na loja do iTunes (para comprar música por Wi-Fi).
- Uma ligação à Internet.

## Como instalar o iPod touch

Antes de poder utilizar qualquer das funcionalidades do iPod touch, tem de utilizar o iTunes para configurar o iPod touch. É ainda possível registar o iPod touch e criar uma conta da loja do iTunes (disponível nalguns países), se ainda não tiver uma.

## Configurar o iPod touch

- 1 Descarregue e instale a versão mais recente do iTunes, a partir de www.apple.com/pt/itunes.
- 2 Ligue o iPod touch a uma porta USB 2.0 no seu Mac ou computador com Windows, utilizando o cabo que é fornecido.

A porta USB na maioria dos teclados não fornece energia suficiente. Salvo se o seu teclado tiver uma porta USB 2.0 de alta alimentação, tem de ligar o iPod touch a uma porta USB 2.0 do computador.

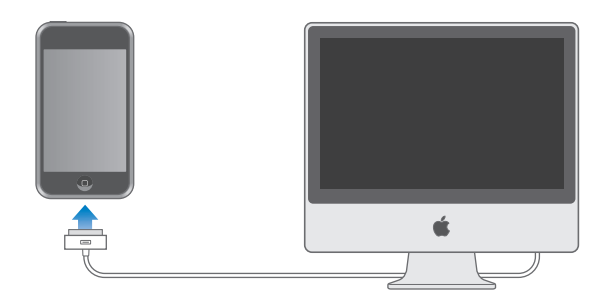

3 Siga as instruções que são apresentadas no ecrã no iTunes, para configurar o iPod touch e sincronizar as suas músicas, vídeos, fotos e demais conteúdo digital.

O seu computador tem de estar ligado à Internet.

Por predefinição, o iTunes sincroniza automaticamente todas as músicas e vídeos da biblioteca do iTunes com o iPod touch. Se tiver mais conteúdo na biblioteca do que o que cabe no iPod touch, o iTunes alerta-o de que não é possível sincronizar o conteúdo existente. Terá de utilizar o iTunes para seleccionar parte das músicas, dos vídeos e demais conteúdo a sincronizar. A secção que se segue diz-lhe como o pode fazer.

# Como colocar música, vídeos e outro conteúdo no iPod touch

O iPod touch permite-lhe desfrutar de música, vídeos, fotos e muito mais, com óptimo som e um espantoso ecrã panorâmico de 3,5 polegadas. Colocam-se ficheiros multimédia e outro conteúdo no iPod touch, ligando o iPod touch ao computador e utilizando o iTunes para sincronizar a biblioteca do iTunes e outras informações existentes no computador.

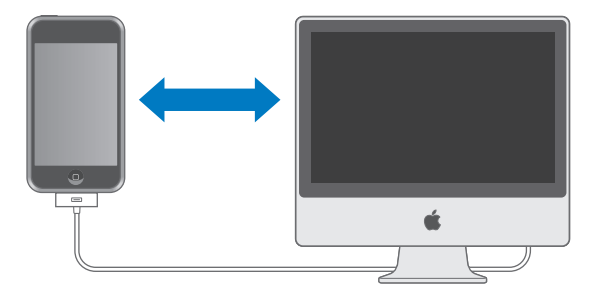

É possível configurar o iTunes para sincronizar dados de quaisquer dos seguintes tipos:

- Música e livros de áudio
- Filmes
- Programas de TV
- Podcasts
- Fotos
- Contactos—Nomes, números de telefone, endereços de e-mail, etc.
- Calendários—compromissos e eventos
- Especificações da conta de e-mail
- Marcadores de páginas web

Música, filmes, programas de TV e podcasts são sincronizados a partir da biblioteca do iTunes. Se ainda não tiver conteúdo no iTunes, a loja do iTunes (parte integrante do iTunes e disponível nalguns países) faz com que seja fácil comprar ou assinar conteúdo e descarregá-lo para o iTunes. É ainda possível colocar música no iTunes a partir dos seus CD. Para mais informações acerca do iTunes e da loja do iTunes, abra o iTunes e escolha Ajuda > Ajuda do iTunes.

Fotos, contactos, calendários e marcadores para páginas web são sincronizados a partir de aplicações existentes no computador, como as que se descrevem de seguida.

As especificações da conta de e-mail só são sincronizadas da aplicação de e-mail do computador para o iPod touch. Isto permite-lhe personalizar as contas de e-mail no iPod touch sem afectar as especificações das contas de e-mail no computador.

É possível configurar o iPod touch para se sincronizar com apenas parte do que existe no computador. Por exemplo, pode querer sincronizar certas listas de reprodução, os filmes mais recentes que ainda não viu, os episódios mais recentes dos programas de TV favoritos e todos os podcasts que estão por tocar. As especificações de sincronização fazem com que seja fácil colocar só aquilo que se deseja no iPod touch. Pode ajustar as especificações de sincronização sempre que o iPod touch esteja ligado ao computador.

*Importante:* Não é possível ligar ao computador e sincronizar mais do que um iPod de cada vez. Desligue um do computador, antes de ligar outro. Deve estar com uma sessão iniciada na sua conta de utilizador do computador, antes de ligado ao computador o iPod touch. Num computador com Windows, se sincronizar mais do que um iPod com a mesma conta de utilizador, utilize para cada um as mesmas especificações de sincronização.

## Como sincronizar o iPod touch

Utiliza os painéis de especificações do iPod touch, no iTunes, para especificar o conteúdo do iTunes e demais informações que deseja sincronizar com o iPod touch.

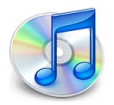

## Sincronizar o iPod touch

1 Ligue o iPod touch ao computador e abra o iTunes (se este não se abrir automaticamente).

A porta USB na maioria dos teclados não fornece energia suficiente. Tem de ligar o iPod touch a uma porta USB 2.0 no computador, a não ser que o teclado tenha uma porta USB 2.0 de alta alimentação.

- 2 Seleccione "iPod touch" na lista de origens do iTunes (em Periféricos, do lado esquerdo).
- 3 Configure as especificações de sincronização em cada painel de especificações.
- 4 Clique em Aplicar, no canto inferior direito do ecrã.

As secções que se seguem fornecem uma visão geral de cada painel especificações do iPod touch. Para obter mais informações, abra o iTunes e escolha Ajuda > Ajuda do iTunes.

|                    | Sumário                       | Música                        | Filmes                 | Programas de TV                                                                | Podcasts                             | Fotos     | Info        |    |
|--------------------|-------------------------------|-------------------------------|------------------------|--------------------------------------------------------------------------------|--------------------------------------|-----------|-------------|----|
| iPod               |                               |                               |                        |                                                                                |                                      |           |             |    |
|                    |                               |                               | Versão<br>Nún          | Nome: iPod t<br>Capacidade: 14.64<br>do software: 1.1.3<br>nero de série: A123 | ouch<br>GB<br>(com App Pa<br>4567890 | ck)       |             |    |
|                    |                               | 4                             |                        |                                                                                |                                      |           |             |    |
| Versão             |                               |                               |                        |                                                                                |                                      |           |             |    |
| O softwautoma      | vare do iPod<br>aticamente a  | l está actual<br>a existência | izado. O i<br>de uma a | Tunes irá de novo ve<br>ctualização em 15/01                                   | rificar<br>1/08.                     | Verificar | actualizaçõ | es |
| Se veri<br>definiç | ficar probler<br>őes de fábri | mas no func<br>ca, clicando   | ionament<br>em Resta   | o do iPod, poderá res<br>Iurar.                                                | taurar as                            | Re        | staurar     |    |
| Opções             |                               |                               |                        |                                                                                |                                      |           |             |    |
|                    |                               | Abr                           | ir o iTune             | s quando se liga este                                                          | iPod                                 |           |             |    |
|                    |                               | Since Since                   | ronizar a              | penas músicas e víde                                                           | os seleccion                         | ados      |             |    |
|                    |                               | Geri                          | ir música              | e vídeos manualmen                                                             | te                                   |           |             |    |
|                    |                               |                               |                        |                                                                                |                                      |           |             |    |
|                    |                               |                               |                        |                                                                                |                                      |           |             |    |
|                    |                               |                               |                        |                                                                                |                                      |           |             |    |

#### Painel de sumário

Seleccione "Abrir o iTunes quando se liga este iPod" para que o iTunes se abra e sincronize o iPod touch automaticamente, sempre que o ligar ao computador. Anule a selecção desta opção, se deseja sincronizar só quando clicar no botão Sincronizar do iTunes. Para mais informações acerca de como evitar a sincronização automática, consulte a página 10.

Seleccione "Sincronizar apenas músicas e vídeos seleccionados", se o que deseja sincronizar são só os itens que assinalou na biblioteca do iTunes.

Seleccione "Gerir música e vídeos manualmente" para desactivar a sincronização nos painéis de especificação de música, filmes e programas de TV.

#### Painéis de música, filmes, programas de TV e podcasts

Utilize estes painéis para especificar o conteúdo da biblioteca do iTunes que deseja sincronizar. Pode sincronizar todas as músicas, filmes, programas de TV e podcasts; ou seleccionar especificamente as listas de reprodução e os itens que deseja ter no iPod touch. Os livros de áudio e videoclipes são sincronizados em conjunto com a música.

Se desejar ver no iPod touch filmes alugados, transfira-os para o iPod touch utilizando o painel "Filmes" do iTunes.

Se não houver espaço suficiente no iPod touch para tudo o conteúdo que especificou, o iTunes pergunta-lhe se deseja criar uma lista de reprodução especial e especificá-la para a sincronização com o iPod touch. Depois, o iTunes preenche aleatoriamente essa lista.

#### Painel de fotos

Pode sincronizar fotos do iPhoto 4.0.3 ou mais recente num Mac, ou do Adobe Photoshop Album 2.0 ou mais recente ou do Adobe Photoshop Elements 3.0 ou mais recente num computador com Windows. É ainda possível sincronizar fotos de qualquer pasta do computador que contenha imagens.

## Painel de informações

O painel de informações permite-lhe configurar as especificações de sincronização dos contactos, calendários e marcadores do navegador da Web.

### Contactos

Pode sincronizar contactos com aplicações tais como a Agenda do Mac OS X, o Microsoft Entourage e o Yahoo! Address Book, num Mac; ou do Yahoo! Address Book, do Livro de Endereços do Windows (Outlook Express) ou do Microsoft Outlook 2003 ou 2007, num computador com Windows. (Num Mac, é possível sincronizar contactos do computador com mais do que uma aplicação. Num computador com Windows, só pode sincronizar contactos com uma aplicação.)

Se sincronizar com o Yahoo! Address Book, só tem de clicar em Configurar para digitar as suas novas informações de acesso quando alterar no Yahoo! o ID ou a palavra-passe, após ter configurado a sincronização.

*Nota:* A sincronização não apaga nenhum contacto do Yahoo! Address Book que tenha um ID do Messenger, mesmo que o apague da agenda do computador. Para apagar um contacto com um ID do Messenger, aceda à sua conta e apague esse contacto do Yahoo! Address Book.

## Calendários

Pode sincronizar calendários de aplicações tais como o iCal e o Microsoft Entourage, num Mac; ou o Microsoft Outlook, num computador com Windows. (Num Mac, é possível sincronizar calendários do computador com mais do que uma aplicação do computador. Num computador com Windows, só pode sincronizar calendários com uma aplicação.)

#### Contas de e-mail

Pode sincronizar especificações de contas de e-mail a partir do Mail, num Mac; ou a partir do Microsoft Outlook 2003 ou 2007, ou do Outlook Express, num computador com Windows. As especificações das contas só são transferidas do computador para o iPod touch. As alterações que efectuar a uma conta de e-mail no iPod touch não afectam a conta no computador.

A palavra-passe para a conta de e-mail do Yahoo! não é guardada no computador. Se sincronizar uma conta de e-mail do Yahoo! tem de digitar a palavra-passe no iPod touch. A partir do ecrã inicial, escolha "Especificações" > "E-mail", escolha a conta do Yahoo! e digite a palavra-passe no campo respectivo.

#### Navegador Web

Pode sincronizar marcadores do Safari num Mac, ou do Safari ou do Microsoft Internet Explorer num computador com Windows.

#### Avançadas

Estas opções permitem-lhe substituir as informações no iPod touch por informações existente no computador, durante a próxima sincronização.

## Como evitar a sincronização automática

Pode querer evitar que o iPod touch se sincronize automaticamente, por preferir adicionar itens manualmente, ou por ir ligar o iPod touch a um computador diferente do que aquele com o qual costuma sincronizá-lo.

## Desactivar sincronização automática com o iPod touch

 Ligue o iPod touch ao computador e depois seleccione "iPod touch" na lista de origens do iTunes (em Periféricos, à esquerda) e clique no separador Sumário. Anule a seleccção da opção "Abrir o iTunes quando se liga este iPod". Continua a poder usar o iTunes para sincronizar manualmente, clicando no botão Sincronizar.

## Evitar a sincronização automática uma vez, sem alterar as especificações

 Abra o iTunes. Depois, enquanto liga o iPod touch ao computador, carregue e mantenha assim as teclas Comando-Opção (se estiver a utilizar um Mac) ou as teclas Shift-Control (se estiver a utilizar um computador com Windows), até ver "iPod touch" na lista de origens do iTunes (em Periféricos, do lado esquerdo).

## Sincronizar manualmente

 Seleccione "iPod touch" na lista de origens do iTunes. Depois, clique em Sincronizar, no canto inferior direito da janela. Ou, se tiver alterado alguma das especificações de sincronização, clique em Aplicar.

## Como desligar o iPod touch do computador

Salvo se o iPod touch se estiver a sincronizar com o computador, é possível desligá-lo do computador, em qualquer altura.

Quando o iPod touch se estiver a sincronizar com o computador, mostrar no ecrã "Sincronização em curso". Se desligar o iPod touch antes que este conclua a sincronização, alguns dados podem não chegar a ser transferidos. Quando o iPod touch termina a sincronização, o iTunes mostra a mensagem "Sincronização do iPod concluída".

Para cancelar uma sincronização, para que possa desligar o iPod touch do computador, desloque o nível "deslize para cancelar".

# Noções básicas

# 2

## Visão geral do iPod touch

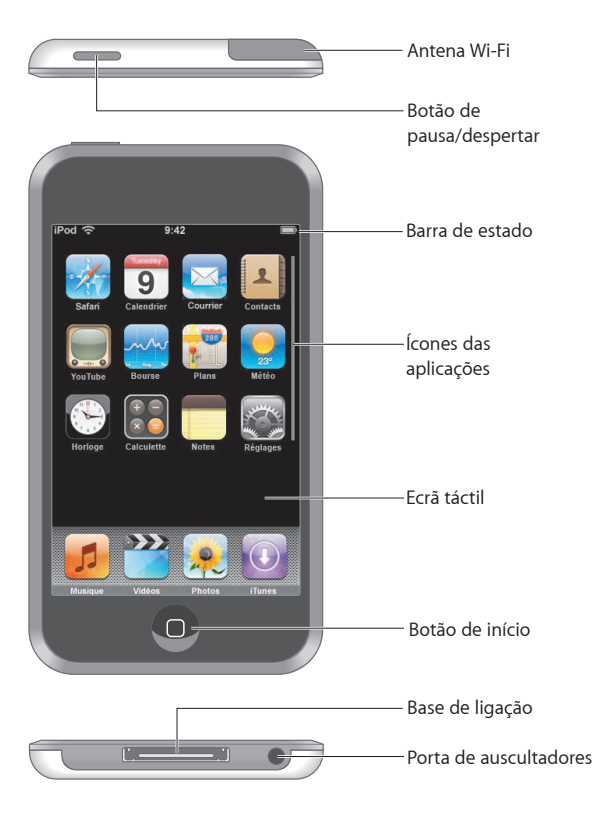

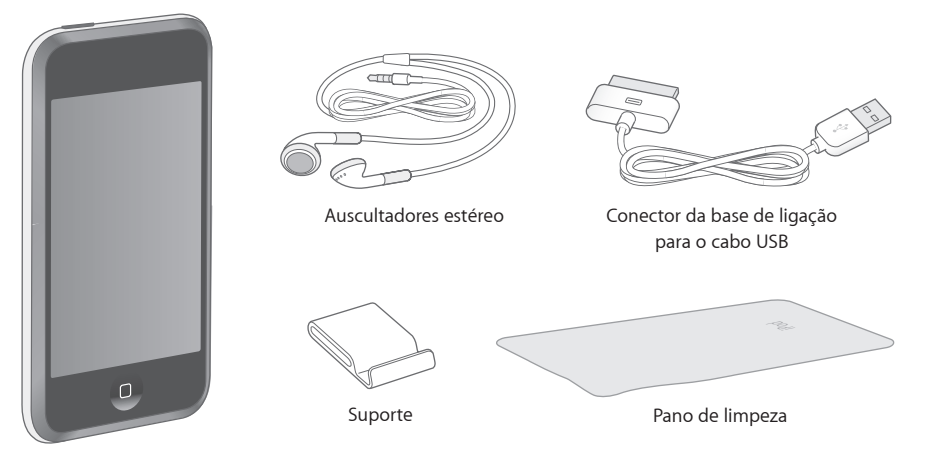

| ltem                                              | O que pode fazer com ele                                                                                                    |
|---------------------------------------------------|----------------------------------------------------------------------------------------------------|
| Auscultadores estéreo                             | Escutar música e vídeos.                                                                                                    |
| Conector da base<br>de ligação para<br>o cabo USB | Utilize o cabo para ligar o iPod touch ao computador, para o sincronizar e<br>carregar, ou ao adaptador de corrente Apple USB Power Adapter (disponível<br>separadamente), apenas para carregar. O cabo pode ser usado com a base<br>de ligação opcional ou ligado directamente ao iPod touch. |
| Suporte                                           | Ponha de pé o iPod touch para ver vídeos ou apresentações de fotos.                                                                                                    |
| Pano de limpeza                                   | Limpe o ecrã do iPod touch.                                                                                                    |

## Ícones de situação

Os ícones da barra de estado, na parte superior do ecrã, informam sobre o iPod touch:

| Ícone de situação |            | Significado                                                                                                    |
|-------------------|------------|----------------------------------------------------------------------------------------------------|
| (;                | Wi-Fi      | Mostra que o iPod touch está ligado à rede Wi-Fi. Quanto mais<br>barras houver, mais forte é a ligação. Consulte a página 22. |
|                   | Bloqueio   | Mostra que o iPod touch está protegido. Consulte a página 16.                                                                 |
|                   | Reprodução | Mostra que está a ser reproduzida uma música. Consulte a<br>página 26.                                                        |
| 9                 | Alarme     | Mostra que foi especificado um alarme. Consulte a página 74.                                                                  |
| <b>-</b>          | Bateria    | Mostra o nível da bateria ou o estado do carregamento.<br>Consulte a página 23.                                               |

## Ecrã inicial

Carregue no botão de início 🗋 em qualquer altura, para ver as aplicações do iPod touch. Toque no ícone de qualquer aplicação para a iniciar.

## Aplicações do iPod touch

As aplicações que se seguem estão incluídas no iPod touch:

| <b>J</b><br>Música     | Escutar músicas, podcasts e livros de áudio.                                                                                                    |
|------------------------|----------------------------------------------------------------------------------------------------|
| Vídeos                 | Ver filmes, videoclipes, podcasts de vídeo e programas de TV.                                                                                                    |
| Fotos                  | Veja fotos transferidas do computador. Pode vê-las em posição vertical ou<br>horizontal. Pode ampliar qualquer foto, para a ver melhor. Veja uma apresentação.<br>Utilize fotos como papel de parede.                                                                                                    |
| iTunes                 | Pesquise o catálogo de música da loja Wi-Fi de música do iTunes, ou percorra, pré-<br>visualize e compre novos lançamentos, as dez músicas e álbuns mais vendidos, e<br>muito mais. <sup>1</sup> Em espaços Starbucks seleccionados, <sup>2</sup> descubra que música está a<br>tocar no café, depois compre-a num instante. Percorra, pré-visualize e compre<br>outras músicas, a partir da colecção de destaques da Starbucks. |
| <b>Safari</b>          | Navegue por sites, através de uma ligação Wi-Fi. Rode o iPod touch para o lado,<br>para visualização na horizontal. Faça um duplo toque para ampliar ou reduzir o<br>zoom — o Safari ajusta automaticamente as secções ao ecrã, para uma leitura<br>mais fácil. Adicione Web Clips do Safari ao ecrã inicial, para um acesso rápido<br>aos websites favoritos.                                                                   |
| <b>9</b><br>Calendário | Veja o seu calendário do iCal, do Microsoft Entourage ou do Microsoft Outlook,<br>sincronizado a partir do seu computador.                                                                                                    |
| Mail                   | Envie e receba e-mail através das contas de e-mail de que já dispõe. O iPod touch<br>trabalha com a maioria dos sistemas de e-mail mais populares — incluindo o Yahoo!<br>Mail, o e-mail da Google, o da AOL e o do .Mac — bem como a maior parte dos<br>sistemas normais de e-mail por POP3 e IMAP.                                                                                                    |
| Contactos              | Receba informações dos contactos, sincronizadas a partir da Agenda do Mac OS X,<br>do Yahoo! Address Book, do Livro de Endereços do Windows (Outlook Express) ou<br>do Microsoft Outlook. Adicione, altere ou apague contactos: estes actos são<br>sincronizados com o seu computador.                                                                                                    |
| YouTube                | Reproduza vídeos da colecção on-line do YouTube. <sup>3</sup> Procure um vídeo ou percorra<br>os vídeos em destaque, os mais vistos, os actualizados mais recentemente e os<br>mais pontuados.                                                                                                    |

| ~^ | $\sim$ | $\sim$ |
|----|--------|--------|
| v. | Aug    | -      |
| ٨٨ | ٠cñ    | ρç     |

Acçoes

| ua Doisa            |                                                                                                    |
|---------------------|----------------------------------------------------------------------------------------------------|
| Mapas               | Consulte cartas citadinas, vistas de satélite ou mapas híbridos, relativos a vários<br>locais por todo o mundo. Use mais zoom para ver de perto. Descubra qual o local<br>aproximado onde se encontra. Receba orientações pormenorizadas de condução<br>e consulte as actuais condições do trânsito em auto-estrada. Pesquise empresas<br>numa área. <sup>4</sup> |
| <u>Meteorologia</u> | Saiba quais as actuais condições meteorológicas e uma previsão para seis dias.<br>Guarde as localidades favoritas, para obter rapidamente, sempre que quiser,<br>um relatório meteorológico.                                                                                                    |
| Relógio             | Veja que horas são em várias cidades, por todo o mundo — crie relógios para<br>os locais que preferir. Especifique um ou mais alarmes. Utilize o cronómetro ou<br>especifique um temporizador (contagem decrescente).                                                                                                    |
| Calculadora         | Adicione, subtraia, multiplique e divida.                                                                                                    |

Acompanhe os seus títulos favoritos, actualizados automaticamente via Internet.

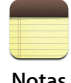

Tire notas em viagem — avisos, listas de compras, ideias inspiradas. Envie-as por e-mail.

Notas

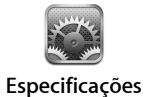

Ajuste todas as especificações do iPod touch num local prático. Aceda a redes Wi-Fi. Especifique o papel de parede que deseja e o brilho do ecrã, e regule as especificações para música, vídeo, fotos, etc. Especifique o bloqueio automático e um código de segurança.

<sup>1</sup>Não disponível em todas as zonas..

<sup>2</sup> Apenas nos E.U.A.

<sup>3</sup>Não disponível em todas as zonas..

<sup>4</sup> Algumas funções ou serviços não estão disponíveis em todas as zonas.

## Como personalizar o layout do ecrã inicial

Pode personalizar o layout dos ícones do ecrã inicial — incluindo os ícones da Dock ao longo do fundo do ecrã. Se o desejar, organize-os em mais do que um ecrã inicial.

## Reorganizar ícones

- 1 Toque e mantenha pressionado qualquer ícone do ecrã inicial, até que todos os ícones comecem a abanar.
- 2 Organize os ícones deslocando-os.
- 3 Carregue no botão de início 🗋, para guardar a arrumação.

É ainda possível adicionar ao ecrã inicial ligações para páginas web favoritas. Consulte a "Como adicionar Web Clips do Safari ao ecrã inicial" na página 51.

## Criar ecrãs de início adicionais

 Enquanto organiza os ícones, desloque um botão para as bordas do ecrã, até que surja um novo ecrã. Pode dar um piparote para regressar ao ecrã original e deslocar mais ícones para o novo ecrã.

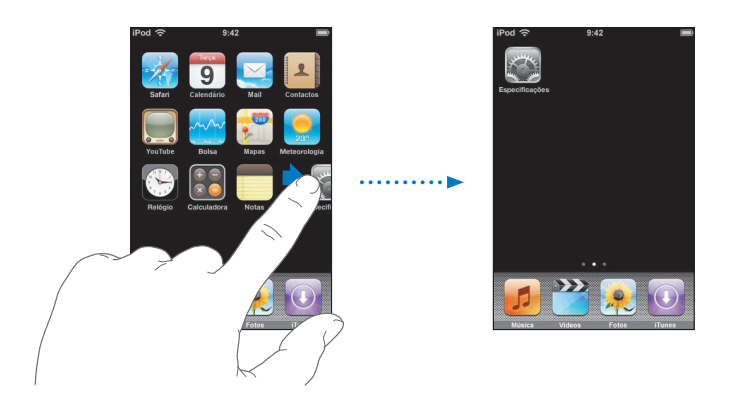

É possível criar até nove ecrãs. O número de pontos no fundo do ecrã indica quantos ecrãs tem; indica, também, qual o ecrã que está a ver.

#### Passar para outro ecrã inicial

Dê um piparote para a esquerda ou para a direita.

#### Repor no ecrã inicial o layout predefinido

Escolha Especificações > Geral > Repor e toque em "Repor layout do ecrã inicial".

## Botões e ecrã táctil do iPod touch

Alguns botões simples e um ecrã táctil de alta resolução fazem com que seja fácil conhecer e utilizar o iPod touch.

## Como bloquear o iPod touch e ligá-lo ou desligá-lo

Quando não estiver a utilizar o iPod touch, é possível bloqueá-lo, protegendo-o. Quando o iPod touch está protegido, nada acontece quando toca no ecrã. Por predefinição, se não tocar no ecrã durante um minuto, o iPod touch bloqueia-se automaticamente.

| Botão de<br>pausa/despertar |  |
|-----------------------------|--|

Bloquear o iPod touch não pára a reprodução de música. Por isso, pode bloquear o iPod touch e continuar a ouvir a música. Para visualizar temporariamente controlos de reprodução, quando o iPod touch está protegido, faça duplo clique no botão de início

| Para                                                                        | Efectue esta operação                                                                                                    |
|-----------------------------------------------------------------------------|----------------------------------------------------------------------------------------------------|
| Proteger (bloquear) o iPod touch                                            | Carregue no botão de pausa/despertar.                                                                                                    |
| Desproteger o iPod touch                                                    | Carregue no botão de início 🗋 ou no botão de pausa/despertar.<br>Depois, desloque o nível.                                                       |
| Desligar completamente o iPod touch                                         | Carregue e mantenha assim o botão de pausa/despertar<br>durante alguns segundos, até que surja o nível vermelho.<br>Depois, desloque esse nível. |
| Activar o iPod touch                                                        | Carregue e mantenha assim o botão de pausa/despertar,<br>até que surja o logótipo da Apple.                                                      |
| Visualizar os controlos de reprodução<br>quando o iPod touch está protegido | Faça duplo clique no botão de início.                                                                                                    |
|                                                                             |                                                                                                    |

Para obter mais informações acerca de como proteger o iPod touch com um código, consulte "Bloqueio com código" na página 80.

## Como utilizar o ecrã táctil

Os controlos do ecrã táctil alteram-se dinamicamente, conforme a tarefa que estiver a efectuar.

• Toque em qualquer aplicação para a abrir.

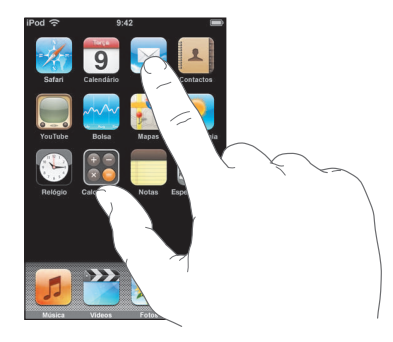

- Carregue quando quiser no botão de início □, por baixo do ecrã, para voltar ao ecrã inicial e ver todas as aplicações.
- Arraste para cima ou para baixo para se deslocar.

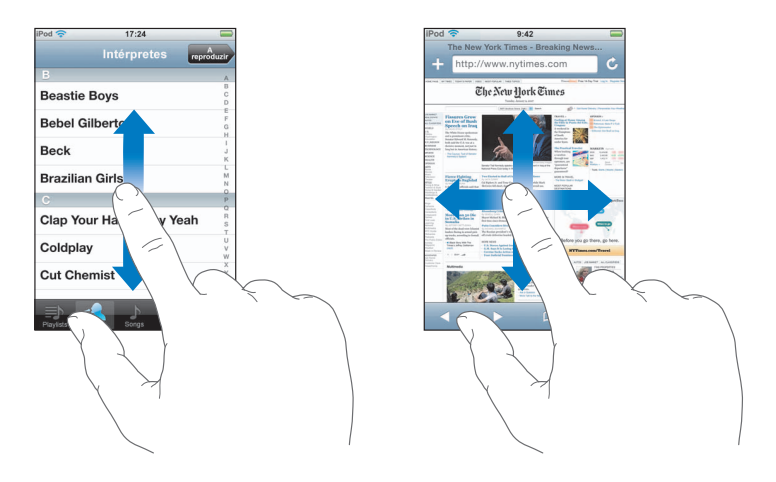

Arrastar o seu dedo para provocar um deslocamento não selecciona nem activa nada que esteja no ecrã.

Dê um piparote para se deslocar rapidamente.

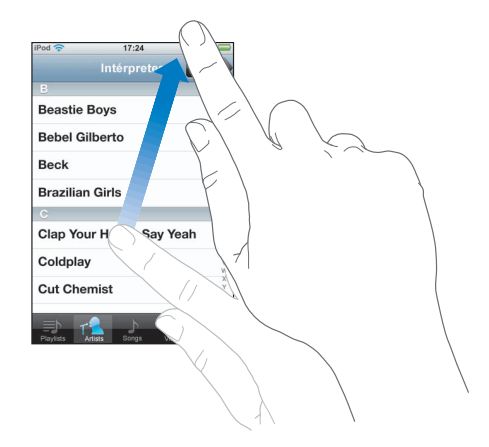

Pode aguardar até que o deslocamento se conclua; ou tocar em qualquer ponto do ecrã, para o parar imediatamente. Tocar no ecrã para parar o deslocamento não selecciona nem activa nada que esteja no ecrã.

 Algumas listas têm um índice do lado direito. Toque numa letra para aceder directamente aos itens iniciados por essa letra. Arraste o dedo ao longo do índice, para se deslocar rapidamente ao longo da lista.

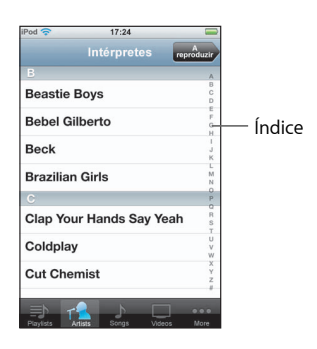

- Toque num item da lista para o seleccionar. Conforme a lista, tocar num item pode gerar resultados diferentes—por exemplo, pode abrir uma lista nova, reproduzir uma música ou mostrar as informações de contacto de alguém.
- O botão de retrocesso, no canto superior esquerdo, mostra o nome da lista anterior. Toque nele para retroceder.

 Quando estiver a ver fotografias, páginas web, o e-mail ou mapas, é possível obter mais zoom ou menos zoom. Belisque com os dedos, juntando-os ou separando-os. Nas fotos e páginas web, pode fazer um duplo toque (tocar duas vezes rapidamente) para obter mais zoom. Depois pode dar novamente um duplo toque, para utilizar menos zoom. Nos mapas, dê um duplo toque para obter mais zoom e toque uma vez com dois dedos para obter menos zoom.

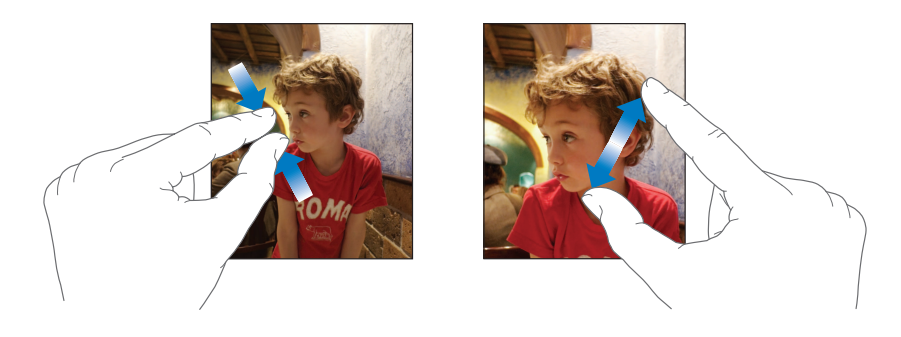

## Teclado no ecrã

É possível utilizar o teclado no ecrã para digitar texto (informações de um contacto, por exemplo). O teclado inteligente sugere automaticamente correcções enquanto escreve (apenas nalguns idiomas), para ajudar a evitar erros ortográficos.

O iPod touch disponibiliza teclados em vários idiomas, suportando os seguintes formatos de teclado:

- QWERTY
- QWERTZ
- AZERTY
- QZERTY
- IME japonês

Consulte "Teclado" na página 81 para obter mais informações acerca de como activar teclados para idiomas diferentes, além de outras especificações do teclado.

## Como digitar texto

Comece por digitar só com o dedo indicador. À medida que ganha prática, conseguirá digitar mais rapidamente utilizando os polegares.

- 1 Toque num campo de texto, como uma nota ou um novo contacto, para fazer aparecer o teclado.
- 2 Toque nas teclas do teclado.

À medida que digita o texto, cada letra surge por cima do seu polegar ou indicador. Se tocar numa tecla errada, pode deslizar o dedo para a tecla correcta. A letra não é digitada até que levante o dedo da tecla.

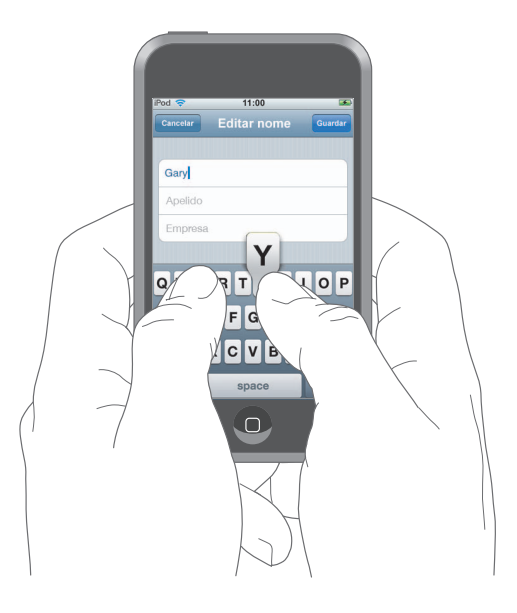

| Para                                               | Efectue esta operação                                                                                                    |
|----------------------------------------------------|----------------------------------------------------------------------------------------------------|
| Escrever em maiúsculas                             | Toque na tecla Shift☆ antes de tocar numa letra.                                                                                                    |
| Escrever rapidamente um ponto<br>final e um espaço | Dê um duplo toque na barra de espaços.                                                                                                    |
| Ligar o bloqueio de maiúsculas                     | Active o bloqueio de maiúsculas (consulte a página 81) e depois<br>dê um duplo toque na tecla Shift 分 . A tecla Shift fica azul e todas<br>as letras que digitar surgem como maiúsculas. Toque novamente<br>na tecla Shift para desligar o bloqueio de maiúsculas. |
| Mostrar algarismos, pontuação<br>ou símbolos       | Toque na tecla de números 3123 .Toque na tecla de símbolos<br>🕶 para ver mais sinais de pontuação e outros símbolos.                                                                                                    |

## Como aceitar ou rejeitar as sugestões do dicionário

O iPod touch tem dicionários para inglês, inglês britânico, francês, francês canadiano, alemão, japonês, castelhano, italiano e neerlandês. O dicionário adequado é activado automaticamente quando selecciona um teclado no iPod touch.

O iPod touch usa o dicionário activo para sugerir correcções ou concluir a palavra que está a escrever. Se estiver a utilizar um teclado que não tenha dicionário, o iPod touch não faz sugestões.

| Pod ᅙ          | 11:00       |        |
|----------------|-------------|--------|
| Cancelar       | Editar nome | Guarda |
|                |             |        |
| Gary           |             |        |
| Knox           |             |        |
| Applr<br>Apple | -           |        |

Palavra sugerida -

Não tem de interromper a escrita para aceitar a palavra sugerida.

- Para utilizar a palavra sugerida, digite um espaço ou um sinal de pontuação, ou faça Enter.
- Para rejeitar a palavra sugerida, conclua a escrita da palavra, tal como a deseja. Depois, toque no "x" para fazer desaparecer a sugestão, antes de escrever mais. De cada vez que rejeitar uma sugestão para a mesma palavra, o iPod touch aumenta a probabilidade de aceitação da palavra que introduziu.

## Como editar texto

 Toque e mantenha pressionado o dedo, para obter uma visualização ampliada. Depois, arraste-o para posicionar o ponto de inserção.

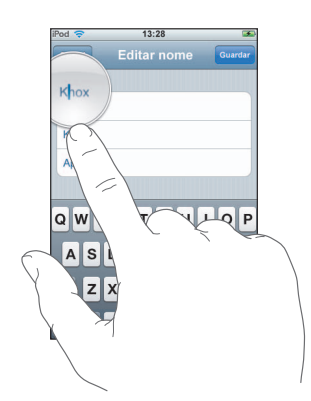

## Como estabelecer ligação à Internet

O iPod touch liga-se à Internet através das redes Wi-Fi <a>. O iPod touch pode aceder a redes AirPort ou a outras redes Wi-Fi domésticas, profissionais ou de pontos activos Wi-Fi por todo o mundo. Depois de aceder a uma rede Wi-Fi que esteja ligada à Internet, o iPod touch liga-se à Internet automaticamente, sempre que utilize o Mail, o Safari, o YouTube, as Acções, a Meterologia ou a loja Wi-Fi de música do iTunes.

Muitas redes Wi-Fi podem ser usadas sem custos. Algumas redes Wi-Fi requerem um pagamento. Para aceder a uma rede Wi-Fi num ponto activo que exija pagamento, geralmente basta abrir o Safari para ver uma página web que lhe permite subscrever o serviço.

## Como aceder a uma rede Wi-Fi

As especificações de Wi-Fi permitem-lhe activar o Wi-Fi e aceder a redes Wi-Fi.

#### Activar o Wi-Fi

Escolha Especificações > "Wi-Fi" e active o Wi-Fi.

#### Aceder a uma rede Wi-Fi

 Escolha Especificações > "Wi-Fi," aguarde um momento enquanto o iPod touch detecta redes no raio de acção e depois seleccione uma rede. Se for necessário, digite uma palavra-passe e toque em Aceder (as redes que requerem uma palavra-passe surgem com o (cone do cadeado).

Depois de aceder manualmente a uma rede Wi-Fi, o iPod touch liga-se automaticamente a ela sempre que se encontre dentro do raio de acção. Se dentro do raio de acção houver mais de uma rede que tenha usado anteriormente, o iPod touch acede à última que usou.

Quando o iPod touch está ligado a uma rede Wi-Fi, o ícone de Wi-Fi 奈 na barra de estado, na parte superior do ecrã, mostra a força da ligação. Quanto mais barras vir, mais forte é a ligação.

Para mais informações acerca de como aceder a redes Wi-Fi e configurar as especificações de Wi-Fi, consulte a página 77.

## Como carregar a bateria

O iPod touch tem uma bateria interna recarregável.

*AVISO:* Para informações importantes sobre segurança ao carregar o iPod touch, consulte o *Guia importante de informações sobre o produto*, em www.apple.com/pt/support/manuals/ipod.

## Carregar a bateria e sincronizar o iPod touch

Ligue o iPod touch ao computador (não ao teclado), utilizando o cabo que foi fornecido.

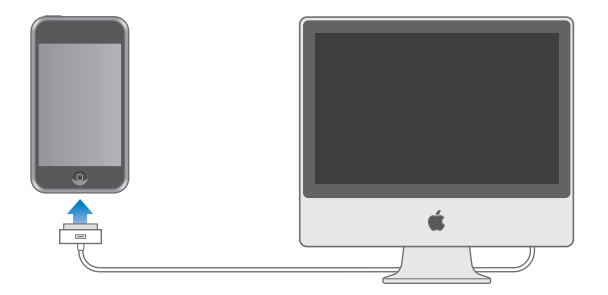

*Nota:* Se o iPod touch estiver ligado a um computador que está desligado, em pausa ou em modo de espera, a bateria do iPod touch pode esgotar-se em vez de se carregar.

Um ícone no canto superior direito do ecrã mostra a situação de carregamento da bateria.

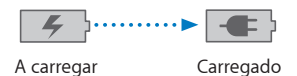

Se carregar a bateria durante a sincronização ou enquanto usa o iPod touch, o carregamento pode demorar mais tempo do que o normal. É ainda possível carregar o iPod touch utilizando o adaptador de corrente Apple USB Power Adapter, disponível separadamente.

# Música e vídeo

Toque em Música para escutar músicas, livros de áudio e podcasts; ou em Vídeo para ver programas de TV, filmes e outros vídeos.

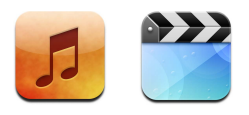

O iPod touch sincroniza-se com o iTunes do computador para obter as músicas, filmes, programas de TV e demais conteúdo que coligiu na biblioteca do iTunes.

Para obter mais informações acerca da utilização do iTunes para obter música e outros dados multimédia para o seu computador, abra o iTunes e escolha Ajuda > Ajuda do iTunes.

## Como sincronizar o conteúdo da biblioteca do iTunes

Se tiver activado a sincronização, o iTunes sincroniza automaticamente o conteúdo da biblioteca do iTunes com o iPod touch sempre que o ligar ao computador. O iTunes permite-lhe sincronizar todos os dados multimédia, mas também pode sincronizar apenas casos específicos de músicas, filmes, vídeos ou podcasts. Por exemplo, pode especificar que o iTunes sincronize as listas de reprodução de música seleccionadas, os filmes mais recentes por ver e os três episódios mais recentes do seu programa de TV favorito.

Se houver mais músicas na biblioteca do iTunes do que as que cabem no iPod touch, o iTunes pergunta-lhe se deseja criar uma lista de reprodução especial e especificá-la para a sincronização com o iPod touch. Depois, o iTunes preenche aleatoriamente essa lista. Pode adicionar ou apagar músicas da lista e voltar a sincronizar. Se configurar o iTunes para sincronizar mais músicas, vídeos e outros tipos de conteúdo, do que aquilo que cabe no iPod touch, é possível fazer com que o iTunes apague automaticamente e de forma aleatória parte do conteúdo do iPod touch, para arranjar espaço. É também possível parar a sincronização e reconfigurar as especificações de sincronização. Quando sincroniza podcasts ou livros de áudio no iPod touch com os do computador, tanto o iTunes como o iPod touch se recordam de onde interrompeu a audição, pelo que a reprodução se iniciará dessa posição.

Para obter mais informações acerca de sincronização do iPod touch com a biblioteca do iTunes, consulte "Como colocar música, vídeos e outro conteúdo no iPod touch" na página 5.

# Como transferir conteúdo comprado, do iPod touch para outro computador autorizado

Músicas, vídeos e podcasts sincronizam-se entre a biblioteca do iTunes e o iPod touch, mas não entre o iPod touch e a biblioteca do iTunes. Contudo, o conteúdo comprado na loja Wi-Fi de música do iTunes, no iPod touch, é copiado automaticamente para a biblioteca do iTunes.

É ainda possível transferir conteúdo do iPod touch, que tenha sido comprado com o iTunes num computador, para uma biblioteca do iTunes noutro computador autorizado.

#### Transferir conteúdo do iPod touch para outro computador

 Ligue o iPod touch ao outro computador. O iTunes pergunta-lhe se deseja transferir o conteúdo comprado. É ainda possível ligar o iPod touch e, no iTunes, seleccionar Ficheiro > Transferir compras.

Para reproduzir o conteúdo, o computador tem de estar autorizado a reproduzir conteúdo da conta do iTunes.

## Formatos suportados de música e de vídeo

Só as músicas e os vídeos codificados em formatos que o iPod touch suporte é que são transferidos para o iPod touch. Para obter mais informações acerca dos formatos que o iPod touch suporta, consulte a página 92.

## Como converter vídeos para o iPod touch

Pode adicionar ao iPod touch vídeos além daqueles que compra no iTunes, tais como vídeos que crie no iMovie, num Macintosh; ou vídeos que descarregue da Internet.

Se experimentar adicionar um vídeo do iTunes ao iPod touch e uma mensagem disser que não é possível reproduzir o vídeo no iPod touch, é possível converter o vídeo.

#### Converter um vídeo para que funcione no iPod touch

 Seleccione o vídeo na biblioteca do iTunes e escolha Avançadas > Converter selecção para o iPod. Depois adicione o vídeo convertido ao iPod touch.

## Como reproduzir música

O ecrã multi-toque de elevada resolução faz com que ouvir músicas no iPod touch seja uma experiência com tanto de visual quanto de auditivo. Pode deslocar-se pelas listas de reprodução ou utilizar Cover Flow para percorrer os grafismos dos álbuns.

*AVISO*: Para obter informações importantes acerca de como evitar perdas de audição, consulte o *Guia importante de informações sobre o produto*, em www.apple.com/pt/support/manuals/ipod.

## Como reproduzir músicas, livros de áudio e podcasts

## Percorrer a colecção

 Toque em Música; depois, toque em Listas, Intérpretes, Músicas ou Álbuns. Toque em Mais para percorrer livros de áudio, compilações, autores, géneros ou podcasts.

## Reproduzir uma música

Toque na música.

## Como controlar a reprodução da música

Quando reproduzir uma música, surge o ecrã "A reproduzir":

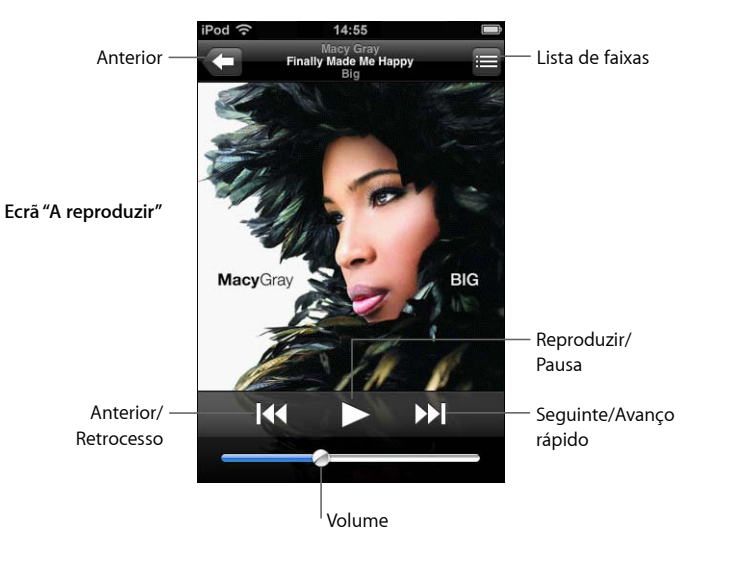

| Para                                                                   | Efectue esta operação        |
|------------------------------------------------------------------------|------------------------------|
| Ajustar o volume                                                       | Desloque o cursor de volume. |
| Fazer uma pausa na música                                              | Toque em 📕.                  |
| Retomar a reprodução                                                   | Toque em ▶.                  |
| Reiniciar uma música ou um capítulo<br>de um livro de áudio ou podcast | Toque em <b>I</b> ◀.         |

| Para                                                                                                    | Efectue esta operação                                                                                                    |
|----------------------------------------------------------------------------------------------------|----------------------------------------------------------------------------------------------------|
| Passar para a música seguinte ou<br>para a música anterior (idem para<br>capítulos de livros de áudio ou<br>podcasts) | Toque em I∢ duas vezes para passar para a música anterior.<br>Toque em ▶I para passar para a música seguinte.                                                                 |
| Recuar ou avançar rapidamente                                                                                         | Toque e mantenha pressionado 📢 ou 🍽.                                                                                                    |
| Regressar à visualização das listas                                                                                   | Toque em 🗲 . Ou varra com o dedo para a direita, por cima<br>da capa do álbum.                                                                                                |
| Voltar ao ecrã "A reproduzir"                                                                                         | Toque em "A reproduzir".                                                                                                    |
| Ver na colecção as faixas do álbum<br>actual                                                                          | Toque em 目. Toque em qualquer faixa para a reproduzir.                                                                                                    |
| Visualizar a letra de uma música                                                                                      | Toque na capa do álbum enquanto a música estiver a tocar.<br>(A letra só aparece se a tiver adicionado à música, utilizando<br>a janela de informações da música, no iTunes.) |

## Como visualizar o controlos de reprodução em qualquer altura

Pode visualizar os controlos de reprodução em qualquer altura, enquanto está a ouvir música e a usar outra aplicação—ou até mesmo quando o iPod touch está protegido—fazendo duplo clique no botão de início <a>O</a>. Se o iPod touch estiver activo, os controlos de reprodução aparecem em cima da aplicação que estiver a utilizar. Após utilizar os controlos, pode fechá-los ou tocar em Música para ir para o ecrã "A reproduzir". Se o iPod touch estiver protegido, os controlos aparecem no ecrã, sendo depois ocultados automaticamente quando já não os estiver a utilizar.

## **Controlos adicionais**

• A partir do ecrã "A reproduzir", toque na capa do álbum.

Surgem os controlo de repetição e de reprodução aleatória, e a barra de varrimento. Pode ver o tempo decorrido, o tempo restante e o número da música. A letra da música também aparece, se a tiver adicionado à música, utilizando o iTunes.

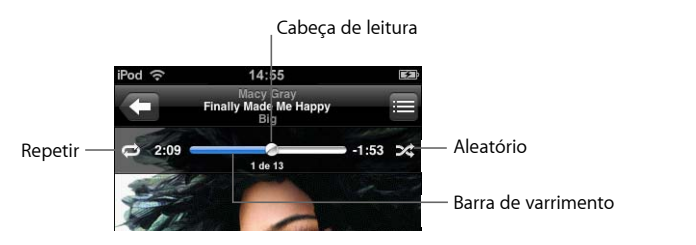

| Para                                                                                                    | Efectue esta operação                                                                                                    |
|----------------------------------------------------------------------------------------------------|----------------------------------------------------------------------------------------------------|
| Especificar que o iPod touch deve repetir músicas                                                            | Toque em 🛱. Toque em 🛱 novamente para especificar<br>que o iPod touch só deve repetir a música actual.                                                                                            |
|                                                                                                    | 🥏 = o iPod touch está configurado para repetição de todas<br>as músicas do álbum ou lista actuais.                                                                                                |
|                                                                                                    | = o iPod touch está configurado para repetir a música<br>actual, sem parar.                                                                                                    |
|                                                                                                    | 🗇 = o iPod touch não está configurado para repetir músicas.                                                                                                    |
| Saltar para qualquer ponto de uma<br>música                                                                  | Desloque a cabeça de leitura ao longo da barra de varrimento.                                                                                                    |
| Especificar que o iPod touch deve reproduzir aleatoriamente as músicas                                       | Toque em ズ. Toque em ズ novamente para especificar que<br>o iPod touch deve reproduzir as músicas pela ordem<br>estabelecida.                                                                      |
|                                                                                                    | = o iPod touch está configurado para reproduzir<br>aleatoriamente as músicas.                                                                                                    |
|                                                                                                    | $\Im$ = o iPod touch está configurado para reproduzir as músicas pela ordem estabelecida.                                                                                                    |
| Reproduzir aleatoriamente as faixas<br>de qualquer lista de reprodução,<br>álbum ou demais listas de músicas | Toque em Aleatório, no cimo da lista. Por exemplo, para<br>reproduzir aleatoriamente todas as músicas do iPod touch,<br>seleccione Músicas > Aleatório.                                           |
|                                                                                                    | Quer o iPod touch esteja configurado ou não para reprodução<br>aleatória, se tocar em Aleatório, no cimo de uma lista de músicas,<br>o iPod touch reproduz as músicas dessa lista aleatoriamente. |

## Como percorrer as capas de álbuns em Cover Flow

Quando estiver a percorrer a música, pode rodar o iPod touch para o lado, para ver o conteúdo do iTunes em Cover Flow e percorrer a música através dos grafismos dos álbuns.

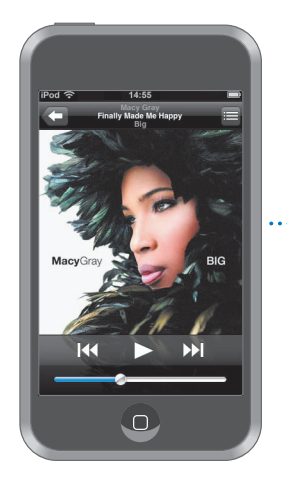

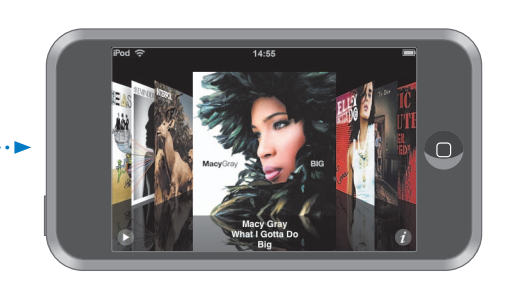

| Para                          | Efectue esta operação                                                      |
|-------------------------------|----------------------------------------------------------------------------|
| Ver em Cover Flow             | Rode o iPod touch para o lado.                                             |
| Percorrer as capas dos álbuns | Desloque-as (ou dê-lhes um piparote) para a esquerda<br>ou para a direita. |
| Ver as faixas de um álbum     | Toque numa capa em 🕖.                                                      |

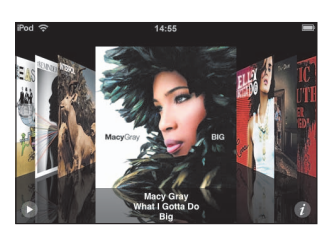

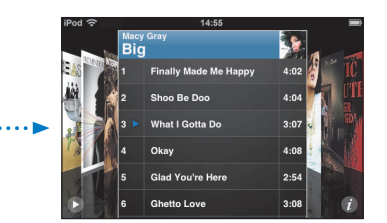

| Para                                          | Efectue esta operação                                                          |
|-----------------------------------------------|--------------------------------------------------------------------------------|
| Reproduzir qualquer faixa                     | Toque na faixa. Arraste para cima ou para baixo para se deslocar pelas faixas. |
| Voltar à capa                                 | Toque na barra de título. Ou toque em 🕖 outra vez.                             |
| Reproduzir ou fazer pausa<br>na música actual | Toque em ▶ ou em Ⅱ.                                                            |

## Como ver todas as faixas de um álbum

## Ver todas as faixas do álbum que contenham a música actual

 A partir do ecrã "A reproduzir", toque em I. Toque numa faixa para a reproduzir. Toque na miniatura da capa do álbum para voltar ao ecrã "A reproduzir".

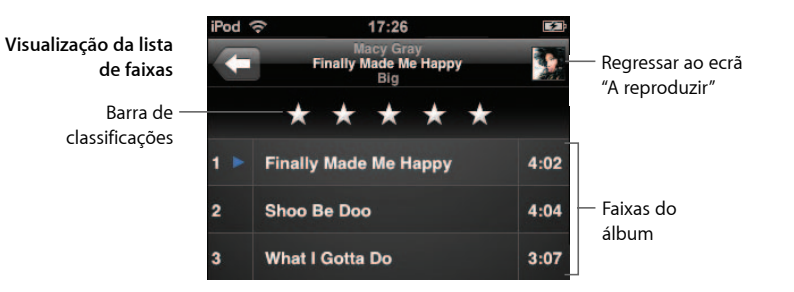

Na visualização da lista de faixas, é possível atribuir classificações (pontuação) às músicas. Pode utilizar as classificações para criar listas de reprodução inteligentes no iTunes, que se actualizem dinamicamente para mostrar, por exemplo, as suas músicas mais pontuadas.

## Dar uma classificação a uma música

 Desloque o dedo ao longo da barra de pontuação, para dar à música de zero a cinco estrelas.

## Como criar listas de reprodução directamente no iPod touch

## Criar uma lista de reprodução On-The-Go

- 1 Toque em Listas e em "On-The-Go".
- 2 Percorra as músicas utilizando os botões do fundo do ecrã. Toque em qualquer música ou vídeo para a/o adicionar à lista. Toque em "Adicionar todas as músicas", no cimo de qualquer lista de músicas, para adicionar todas as músicas da lista.
- 3 Quando concluir, toque em Terminado.

Quando cria uma lista de reprodução On-The-Go e depois sincroniza o iPod touch com o computador, a lista é guardada na biblioteca do iTunes, sendo depois eliminada do iPod touch. A primeira é guardada como "On-The-Go 1", a segunda como "On-The-Go 2", etc. Para voltar a pôr uma lista no iPod touch, seleccione "iPod touch" na lista de origens do iTunes, clique no separador Música e especifique a lista que deseja sincronizar.

## Editar uma lista de reprodução On-The-Go

- Toque em Listas, toque em "On-The-Go" e em "Edição". De seguida, faça uma destas acções:
  - Para deslocar uma música para uma posição superior ou inferior na lista, desloque para junto da música.
  - Para apagar uma música da lista, toque em 
    junto da música. Depois, toque em Apagar. Se apagar uma música da lista de reprodução On-The-Go, não a está a apagar do iPod touch.
  - Para apagar a lista inteira, toque em "Apagar lista".
  - Para adicionar mais músicas, toque em +.

## Como ver vídeos

Com o iPod touch, é possível visualizar conteúdo de vídeo, como filmes, videoclipes e podcasts de vídeo. Os vídeos são reproduzidos em ecrã panorâmico, para tirar partido integral do ecrã. Se algum vídeo contiver capítulos, é possível passar para o capítulo anterior ou para o capítulo seguinte, ou revelar uma lista e começar a reproduzir o capítulo que se escolher. Se um vídeo fornecer funcionalidades de idioma alternativo, é possível escolher um idioma para o áudio ou para apresentar legendas.

## Como reproduzir vídeos no iPod touch

#### Reproduzir um vídeo

Toque em Vídeos e depois no vídeo.

#### Visualizar os controlos de reprodução

Toque no ecrã para mostrar os controlos. Toque outra vez, para os ocultar.

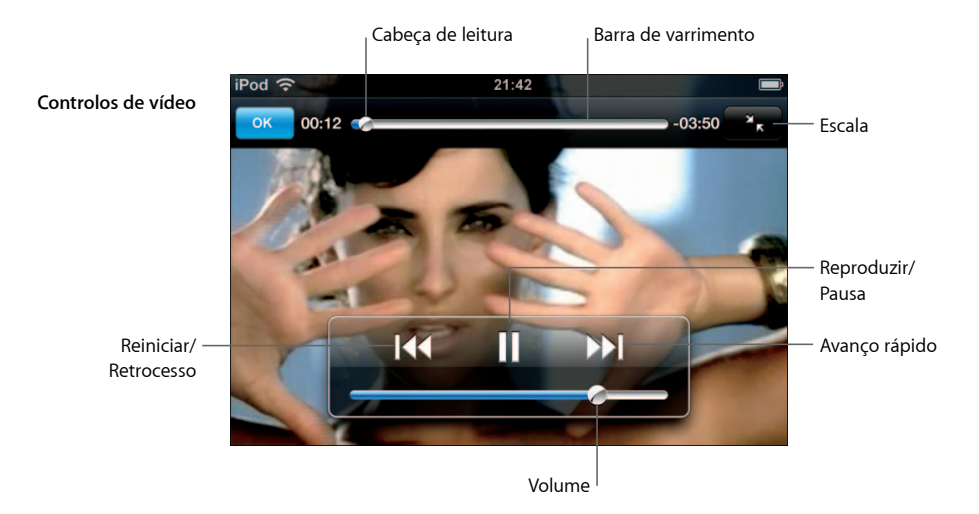

Say It Right da Nelly Furtado está disponível no iTunes nalguns países.

| Para                                                                                   | Efectue esta operação                                                                                                    |
|----------------------------------------------------------------------------------------|----------------------------------------------------------------------------------------------------|
| Reproduzir um vídeo ou fazer<br>uma pausa                                              | Toque em ▶ ou em 🛿.                                                                                                    |
| Aumentar ou baixar o volume                                                            | Desloque o cursor de volume.                                                                                                    |
| Reiniciar um vídeo                                                                     | Desloque totalmente para a esquerda a cabeça de leitura na<br>barra de varrimento; ou toque em I44 se o vídeo não contiver<br>capítulos.                                                                                                    |
| Passar para o capítulo anterior ou<br>para o capítulo seguinte (quando<br>disponível)  | Toque em I∢ para passar para o capítulo anterior. Toque<br>em ▶▶ para passar para o capítulo seguinte.                                                                                                    |
| Iniciar a reprodução num capítulo<br>específico                                        | Toque em 🚍 . Depois escolha o capítulo na lista.                                                                                                    |
| Recuar ou avançar rapidamente                                                          | Toque e mantenha pressionado 📢 ou ▶ .                                                                                                    |
| Saltar para qualquer ponto de<br>um vídeo                                              | Desloque a cabeça de leitura ao longo da barra de varrimento.                                                                                                    |
| Parar de ver um vídeo antes do fim                                                     | Toque em Terminado. Ou carregue no botão de início 🗋.                                                                                                    |
| Redimensionar um vídeo para que<br>preencha o ecrã ou se ajuste ao ecrã                | Toque em 💽 para que o vídeo preencha o ecrã. Toque em 💽 para o ajustar ao ecrã.                                                                                                    |
|                                                                                        | É ainda possível dar um duplo toque no vídeo, para alternar<br>entre preencher o ecrã e ajustamento.                                                                                                    |
|                                                                                        | Quando redimensiona um vídeo para que preencha o ecrã,<br>as partes laterais ou o cimo podem ser cortadas da visualização.<br>Quando o redimensiona para que se ajuste ao ecrã, poderá<br>ver barras pretas acima, abaixo ou dos lados do vídeo. |
| Seleccionar um idioma alternativo<br>de áudio (quando disponível)                      | Toque em 🖨 . Depois escolha um idioma da lista de áudio.                                                                                                    |
| Mostrar ou ocultar legendas<br>(quando disponíveis)                                    | Toque em 🤤 . Depois escolha um idioma ou "Desligadas",<br>na lista de legendas.                                                                                                    |
| Reproduzir o som de um videoclipe<br>ou de um podcast de vídeo, sem<br>mostrar o vídeo | Percorra as listas de música, para encontrar o videoclipe ou podcast. Para reproduzir a música e o vídeo de um videoclipe ou podcast, percorra a lista de vídeos, para o encontrar.                                                              |
|                                                                                        |                                                                                                    |

## Como ver filmes alugados

Pode alugar filmes na loja do iTunes e vê-los no iPod touch. Pode utilizar o iTunes para alugar os filmes e transferi-los para o iPod touch. (Os filmes alugados só estão disponíveis nalgumas regiões. É necessário o iTunes versão 7.6 ou mais recente.)

Os filmes alugados só podem ser reproduzidos durante um espaço de tempo específico. O tempo restante de que dispõe para acabar de ver um filme alugado surge junto ao respectivo título. Os filmes são apagados automaticamente quando expira o respectivo prazo de validade. Consulte na loja do iTunes os tempos de expiração antes de alugar um filme.

## Transferir filmes alugados para o iPod touch

 Ligue o iPod touch ao computador. Depois, seleccione "iPod touch" na janela do iTunes (sob "Periféricos", à esquerda), clique em "Filmes" e seleccione os filmes alugados que deseja transferir. O seu computador tem de estar ligado à Internet.

*Nota:* Após transferir um filme alugado para o iPod touch, não é possível voltar a transferi-lo para o computador, para o ver lá.

#### Ver um filme alugado

• Toque em "Vídeos" e seleccione um filme.

## Como ver vídeos numa TV ligada ao iPod touch

É possível ligar o iPod touch à TV e ver os vídeos num ecrã maior. Utilize o cabo AV da Apple por componentes, o cabo AV da Apple composto ou outro cabo compatível com o iPod touch. É ainda possível utilizar estes cabos com a base universal da Apple, disponível separadamente, para ligar o iPod touch à TV. (A base universal da Apple inclui um comando à distância, que lhe permite controlar a reprodução a distância.) Os cabos e bases da Apple estão disponíveis para aquisição em www.apple.com/pt/ipodstore.

## Especificações de vídeo

As especificações de vídeo permitem-lhe especificar de onde devem retomar a reprodução os vídeos que iniciou anteriormente, activar ou desactivar as legendas e o ecrã panorâmico, e especificar se o sinal de TV deve ser NTSC ou PAL. Consulte a página 83.

#### Regular as especificações de vídeo

Seleccione Especificações > Vídeo.

## Como apagar vídeos do iPod touch

Pode apagar vídeos directamente do iPod touch para poupar espaço.

#### Apagar um vídeo

 Na lista Vídeos, varra com o dedo para a esquerda ou para a direita, por cima do vídeo. Depois, toque em Apagar.

Quando apaga um vídeo (excepto filmes alugados) do iPod touch, não o está a eliminar da biblioteca do iTunes e é possível sincronizar o vídeo novamente com o iPod touch mais tarde. Se não quiser sincronizar o vídeo com o iPod touch, especifique no iTunes que não se deve sincronizar o vídeo (consulte a página 7).

Se apagar um filme alugado do iPod touch, está a eliminá-lo definitivamente: não será possível voltar a transferi-lo para o computador.

## Como especificar um temporizador de pausa

É possível configurar o iPod touch para parar de tocar música ou reproduzir vídeos depois de decorrido um certo tempo.

 A partir do ecrã inicial, escolha Relógio > Temporizador. Depois, dê piparotes para especificar o número de horas e de minutos. Toque em "Quando o temporizador terminar" e escolha "iPod em pausa"; toque em Especificar e depois em Iniciar, para iniciar o temporizador.

Quando o temporizador se esgota, o iPod touch pára de tocar a música ou de reproduzir o vídeo, fecha qualquer aplicação que esteja aberta e auto-protege-se.

## Como alterar os botões do ecrã de Música

Pode substituir os botões de listas de reprodução, intérpretes, músicas e álbuns, no fundo do ecrã, por outros que utilize com maior frequência. Por exemplo, se ouvir muitos podcasts e não costuma percorrer os álbuns, é possível substituir o botão de álbuns por um de podcasts.

 Toque em Mais e em Edição. Depois, desloque um botão para o fundo do ecrã, para cima do botão que deseja substituir.

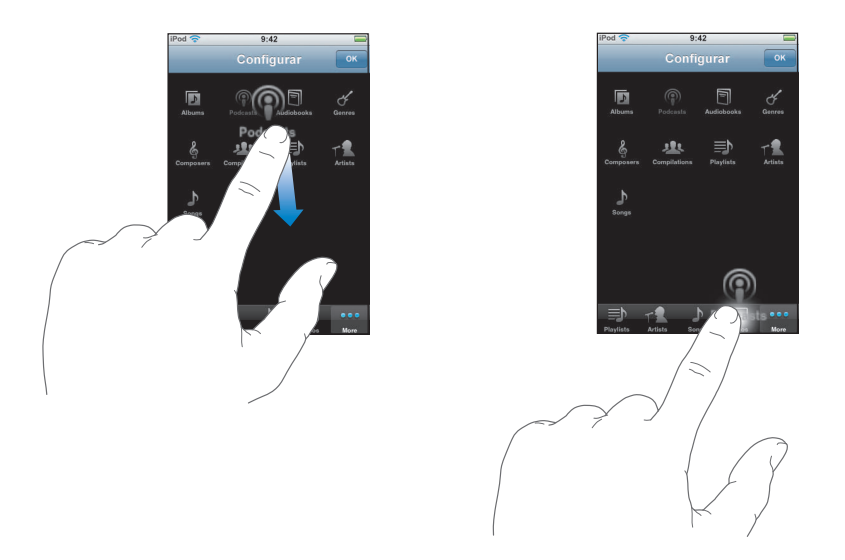

Pode deslocar os botões do fundo do ecrã para a esquerda ou para a direita, para os reorganizar. Quando concluir, toque em Terminado.

Toque em Mais, em qualquer momento, para aceder aos botões que substituiu.

## Fotos

4

Toque em Fotos para ver as suas fotos, utilizar uma foto como papel de parede ou reproduzir apresentações.

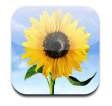

O iPod touch permite-lhe sincronizar as fotos do computador, para que possa partilhá-las com familiares, amigos e colegas, num ecrã de alta resolução.

## Como sincronizar fotos a partir do seu computador

Se tiver configurado a sincronização de fotos, o iTunes copia ou actualiza automaticamente a sua biblioteca de fotos (ou os álbuns seleccionados) a partir do computador, para o iPod touch, sempre que ligar o iPod touch ao computador. O iTunes pode sincronizar as fotos das seguintes aplicações:

- Num Mac: iPhoto 4.0.3 ou posterior.
- *Num computador com Windows:* Adobe Photoshop Album 2.0 ou posterior, ou Adobe Photoshop Elements 3.0 ou posterior.

Para obter mais informações acerca de sincronização do iPod touch com fotos e outras informações existentes no computador, consulte "Como colocar música, vídeos e outro conteúdo no iPod touch" na página 5.
# Como ver fotos

As fotos sincronizadas a partir do computador podem ser vistas em Fotos.

#### Ver fotos

 Toque em "Biblioteca de fotos" para consultar todas as fotos; ou então toque num álbum para consultar só essas fotos.

#### Ver uma foto no ecrã completo

 Toque na miniatura de uma foto, para a ver no ecrã completo. Toque na foto que ocupa o ecrã completo, para ocultar os controlos.

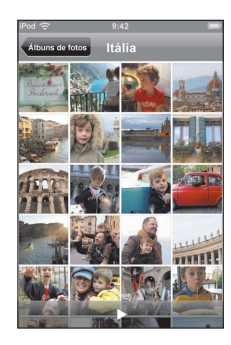

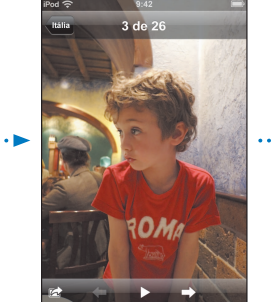

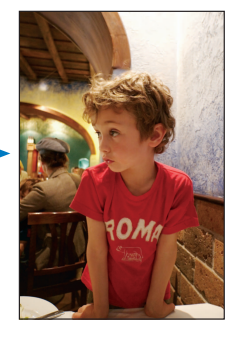

Volte a tocar na foto, para mostrar os controlos.

#### Ver a foto seguinte ou anterior

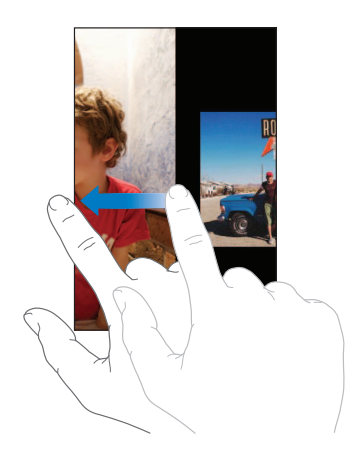

# Como alterar o tamanho ou a orientação

## Ver uma foto na horizontal

 Rode o iPod touch para o lado. A foto reorienta-se automaticamente e, se tiver um formato horizontal, expande-se para se ajustar ao ecrã.

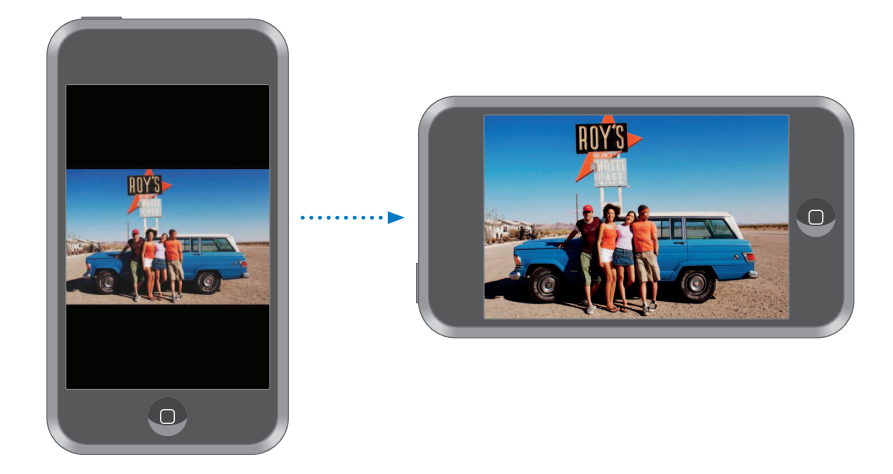

#### Ampliar uma parte da foto

• Dê um duplo toque na parte que deseja ampliar. Faça novamente um duplo toque, para reduzir o zoom.

#### Ampliar ou reduzir o zoom

Belisque para ampliar ou reduzir.

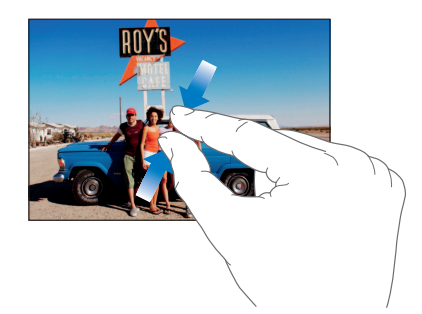

Voo panorâmico sobre uma fotoDesloque a foto.

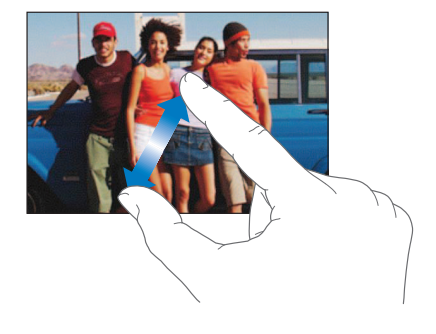

# Como ver apresentações

#### Ver fotos numa apresentação

 Seleccione um álbum e toque numa foto. Depois, toque em ►. Se não vir ►, volte a tocar na foto, para mostrar os controlos.

#### Parar uma apresentação

Toque no ecrã.

#### Regular as especificações da apresentação

- 1 A partir do ecrã inicial, escolha Especificações > Fotos.
- 2 Para especificar:
  - Durante quanto tempo se apresenta cada diapositivo, toque "Mostrar cada diapositivo durante" e escolha uma duração.
  - *Efeitos de transição ao passar de foto para foto,* toque em Transição e escolha um tipo de transição.
  - Se as apresentações se repetem, ligue ou desligue a opção Repetir.
  - Se as fotos aparecem aleatoriamente, ligue ou desligue a opção Aleatório.

#### Reproduzir música durante uma apresentação

 A partir do ecrã inicial, escolha Música e ponha a tocar uma música. Depois, seleccione Fotos a partir do ecrã inicial e inicie uma apresentação.

# Como utilizar uma foto como papel de parede

Vê uma imagem de fundo a fazer de papel de parede, quando desprotege o iPod touch.

#### Especificar uma foto como papel de parede

- 1 Escolha qualquer foto.
- 2 Desloque-a para fazer um voo panorâmico sobre ela; belisque-a para ampliar ou reduzir o zoom, até que a foto tenha o aspecto que deseja.
- 3 Toque na foto para visualizar os controlos. Depois, toque em 📷 e toque em "Especificar papel de parede".

É ainda possível escolher entre várias imagens de papel de parede, incluídas no iPod touch, escolhendo Especificações > Geral > Papel de parede > Papel de parede, a partir do ecrã inicial.

# Como enviar uma fotografia por e-mail

#### Enviar uma fotografia por e-mail

O iPod touch tem de estar configurado para envio de e-mail (consulte o "Como configurar contas de e-mail" na página 55).

# Como enviar uma fotografia para uma galeria web

Se tiver uma conta .Mac, pode enviar fotografias directamente a partir do iPod touch para uma galeria web criada no iPhoto '08. É ainda possível enviar fotografias para a galeria web de outra pessoa no serviço .Mac, se essa pessoa tiver activado as contribuições por e-mail.

Para enviar fotografias para uma galeria web, tem de fazer o seguinte:

- Configurar a conta de e-mail .Mac no iPod touch.
- Publicar um álbum do iPhoto '08 numa galeria web do .Mac.
- Seleccionar "Permitir envio de fotos por por e-mail" no painel de especificações de publicação do iPhoto '08.

Para mais informações acerca de como criar uma galeria web no iPhoto '08, abra o iPhoto '08, escolha "Ajuda" e pesquise "galeria web".

#### Enviar uma fotografia para a galeria web

Escolha qualquer fotografia e toque em 📷 . Depois, toque em "Enviar para galeria web".

## Como atribuir uma fotografia a um contacto

Pode atribuir uma fotografia a um contacto.

#### Atribuir uma fotografia a um contacto

- 1 Escolha qualquer fotografia no iPod touch e toque em 📷 .
- 2 Toque em "Atribuir ao contacto" e escolha um contacto.
- 3 Desloque a fotografia para obter uma panorâmica, ou belisque-a para obter mais zoom ou menos zoom, até que tenha a aparência que deseja.
- 4 Toque em "Fixar foto".

É ainda possível atribuir uma fotografia a um contacto, tocando em "Edição" e depois no ícone da imagem.

# Loja Wi-Fi de música do iTunes

# Toque em iTunes para comprar músicas e álbuns na loja Wi-Fi de música do iTunes.

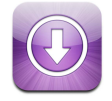

Pode pesquisar, percorrer, pré-visualizar, comprar e descarregar músicas e álbuns directamente da loja Wi-Fi de música do iTunes para o iPod touch. O conteúdo que comprar é copiado automaticamente para a biblioteca do iTunes da próxima vez que sincronizar o iPod touch com o computador.

Para utilizar a loja Wi-Fi de música do iTunes, o iPod touch tem de aceder a uma rede Wi-Fi que esteja ligada à Internet. Para obter mais informações acerca de como aceder a uma rede Wi-Fi, consulte a página 22. Necessitará também de uma conta da loja do iTunes, para comprar músicas por Wi-Fi (disponível nalguns países). Se ainda não tiver uma conta da loja do iTunes, abra o iTunes e escolha Loja > Conta, para configurar uma.

# Como percorrer e pesquisar

Pode percorrer selecções em destaque, listas dos "dez mais" em várias categorias ou pesquisar o catálogo da loja Wi-Fi de música do iTunes, em busca das músicas e álbuns que procura. Utilize as selecções em destaque para ver novos lançamentos e as recomendações da loja Wi-Fi de música do iTunes. As listas "dez mais" permitemlhe ver quais são as músicas e álbuns mais populares em cada categoria. Se estiver à procura especificamente de uma música, álbum ou intérprete concreto, utilize a funcionalidade de pesquisa.

#### Percorrer músicas e álbuns em destaque

• Toque em Destaques e seleccione uma categoria no cimo do ecrã.

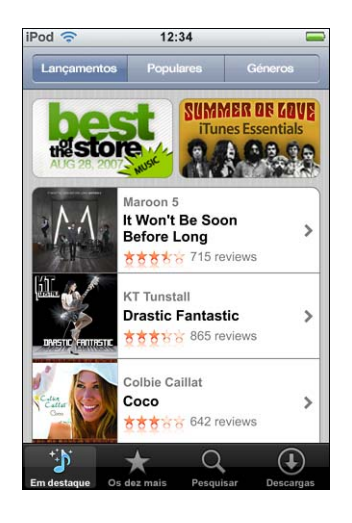

#### Percorrer as listas "dez mais" de músicas e álbuns

 Toque em "Os dez mais", depois escolha uma categoria e toque em "Top Músicas" ou em "Top Álbuns".

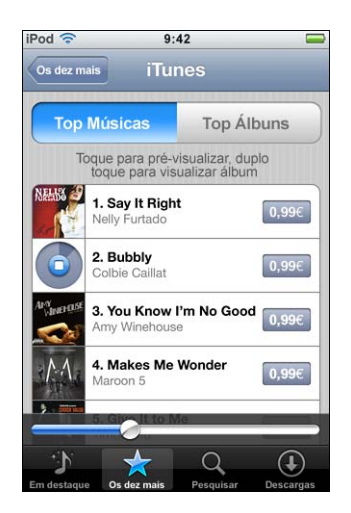

#### Pesquisar músicas e álbuns

 Toque em Pesquisar, toque no campo de pesquisa e digite uma ou mais palavras. Depois, toque em Pesquisar.

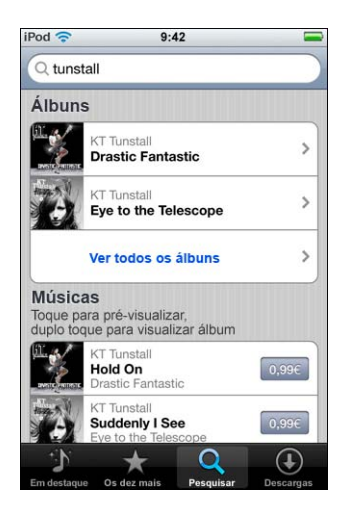

Ver as músicas de um álbum

Toque no álbum.

Ver a que álbum pertence uma música

• Faça um duplo toque na música.

# Como percorrer as selecções da Starbucks

Caso se encontre num espaço Starbucks seleccionado (apenas nos E.U.A.), o ícone da Starbucks surge no fundo do ecrã, junto a "Destaques". Toque no ícone da Starbucks para descobrir qual a música que está a tocar no café e percorrer a colecção de destaques da Starbucks.

Para obter uma lista de espaços Starbucks seleccionados, visite: www.apple.com/itunes/starbucks

#### Descobrir que música está a tocar

Toque em Starbucks.

A música em reprodução surge no cimo do ecrã. Toque na música para saber a que álbum pertence que outras músicas contém.

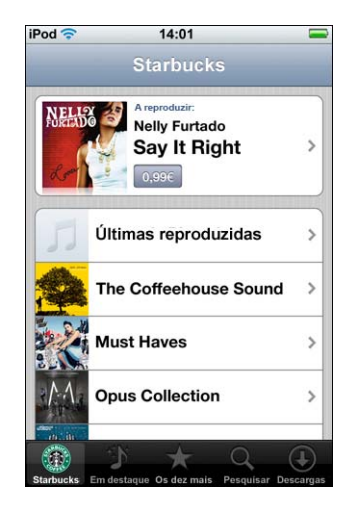

Ver as listas de músicas tocadas recentemente e outras listas de reprodução da Starbucks

 Toque em Starbucks, depois escolha "Reproduzidas recentemente" ou uma das listas de reprodução da Starbucks.

# Como comprar músicas e álbuns

Quando encontrar uma música ou álbum de que gosta, na loja Wi-Fi de música do iTunes, é possível comprá-la(o) e efectuar a descarga para o iPod touch. Pode pré-visualizar uma música antes de a comprar, para se certificar de que é a música que deseja. Em espaços Starbucks seleccionados (apenas nos E.U.A.), é ainda possível pré-visualizar e comprar a música que está a tocar e outras músicas da colecção de destaques da Starbucks.

#### Pré-visualizar uma música

Toque na música.

#### Adquirir e descarregar uma música ou um álbum

1 Toque no preço e depois em "Comprar agora".

*Nota:* Para comprar músicas com o iPod touch, tem de ter acedido à sua conta da loja do iTunes, no iTunes, da última vez que sincronizou o iPod touch.

2 Digite a palavra-passe e toque em OK.

A sua compra é debitada na conta da loja do iTunes. Para compras que faça durante os quinze minutos seguintes, não é necessário voltar a digitar a palavra-passe.

Surge um alerta se já tiver comprado anteriormente uma ou mais músicas de um álbum. Toque em Comprar se desejar comprar o álbum inteiro, incluindo as músicas que já comprou; ou em Cancelar, se desejar comprar individualmente as músicas disponíveis.

*Nota:* Alguns álbuns incluem conteúdo de bónus, que é descarregado para a biblioteca do iTunes, no computador. Nem todo o conteúdo de bónus é descarregado directamente para o iPod touch.

#### Ver o estado das descargas de músicas e de álbuns

Toque em Descargas.

Para fazer uma pausa numa descarga, toque em II.

Se tiver de desligar o iPod touch ou abandonar a zona onde dispõe de uma ligação Wi-Fi, não é necessário interromper a descarga. O iPod touch reiniciará a descarga da próxima vez que o iPod touch aceder a uma rede Wi-Fi com ligação à Internet. Ou então, se abrir o iTunes no computador, o iTunes conclui a descarga para a biblioteca do iTunes.

As músicas compradas são adicionadas à lista de reprodução de compras, no iPod touch. Se apagar a lista de reprodução de compras, o iTunes cria uma nova quando comprar algum item da loja Wi-Fi de música do iTunes.

# Como sincronizar o conteúdo comprado

O iTunes sincroniza automaticamente as músicas e os álbuns que comprou com o iPod touch, entre ele e a biblioteca do iTunes, quando liga o iPod touch ao computador. Isto permite-lhe ouvir as compras no computador e constitui uma cópia de segurança para a eventualidade de apagar as compras do iPod touch. As músicas são sincronizadas para a lista de reprodução "Compradas no <nome do iPod>". O iTunes cria esta lista, se ainda não existir.

O iTunes também copia as compras para a lista de reprodução de compras, utilizada pelo iTunes para as compras que faz no computador, se essa lista já existir e tiver especificado que deve ser sincronizada com o iPod touch.

# Como verificar as compras

É possível utilizar o iTunes para verificar se todas as músicas, vídeos e demais itens comprados na loja Wi-Fi de música do iTunes se encontram na biblioteca do iTunes. Pode desejar fazê-lo caso se tenha interrompido alguma descarga.

#### Verificar as compras

- 1 Certifique-se de que o computador está ligado à Internet.
- 2 No iTunes, escolha Loja > Verificar compras.
- 3 Digite o ID e a palavra-passe da conta da loja do iTunes e depois clique em Verificar.

As compras que ainda não estiverem no computador serão descarregadas.

A lista de reprodução de compras mostra todas as compras. Contudo, por ser possível adicionar ou remover itens desta lista, pode não estar inteiramente correcta. Para ver todas as compras, certifique-se de que acedeu à sua conta, escolha Loja > "Visualização da conta pessoal", e clique em "Histórico de compras".

# Como alterar as informações da conta da loja do iTunes

O iPod touch obtém as informações da conta da loja do iTunes a partir do iTunes, incluindo acerca de receber ou não música iTunes Plus (quando disponível). Pode ver e alterar as informações da conta da loja do iTunes, utilizando o iTunes.

#### Ver e alterar as informações da conta da loja do iTunes

No iTunes, escolha Loja > Visualização da conta pessoal.

Tem de ter acedido à conta da loja do iTunes. Se a opção "Visualização da conta pessoal" não aparecer no menu Loja, escolha Loja > Aceder.

#### Comprar música a partir de outra conta da loja do iTunes

Aceda a essa conta quando se liga à loja Wi-Fi de música do iTunes.

# Aplicações

# Safari

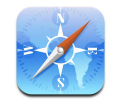

# Como navegar na Web

O Safari permite-lhe ver as páginas web como foram concebidas para serem vistas em navegadores baseados em computadores pessoais. Um simples duplo toque permitelhe ampliar; rode o iPod touch lateralmente para obter uma visão mais ampla. Pesquise com o Google ou o Yahoo! — ambos estão integrados.

Para utilizar o Safari, o iPod touch tem de aceder a uma rede Wi-Fi ligada à Internet. Para obter mais informações acerca de como aceder a uma rede Wi-Fi, consulte a página 22.

#### Como abrir páginas web e navegar

#### Abrir uma página web

 Toque no campo de endereço, na parte superior do ecrã, digite o endereço web apple.com ou www.google.com, por exemplo — e toque em Ir. Se não vir o campo de endereço, toque na barra de estado, na parte superior do ecrã.

À medida que escreve, surgem por baixo os endereços web que contenham as mesmas letras dos existentes nos marcadores e na lista do histórico. Toque num endereço web para visitar a respectiva página web.

#### Apagar todo o texto no campo de endereço

Toque no campo de endereço e depois em S.

#### Seguir uma ligação numa página web

Toque na ligação.

As ligações de texto estão geralmente sublinhadas a azul. Muitas imagens também funcionam como ligações.

Se uma ligação conduzir até um ficheiro de som ou filme suportado pelo iPod touch, o Safari reproduz esse som ou filme. Para mais informações acerca dos tipos de ficheiro suportados, consulte a página 92.

| Para                                                             | Efectue esta operação                                                                                                    |
|------------------------------------------------------------------|----------------------------------------------------------------------------------------------------|
| Ver o endereço de destino de<br>uma ligação                      | Toque e mantenha pressionada a ligação. O endereço surge junto<br>do seu dedo. Pode tocar e manter pressionada uma imagem, para<br>ver se existe nela alguma ligação. |
| Interromper o carregamento de<br>uma página, caso mude de ideias | Toque em 🗙.                                                                                                    |
| Recarregar uma página web                                        | Toque em 🖒.                                                                                                    |
| Voltar à página web anterior<br>ou seguinte                      | Toque em ◀ ou 🕨, no fundo do ecrã.                                                                                                    |
| Voltar a alguma das páginas web<br>mais recentes que visitou     | Toque em ָ e depois toque em Histórico. Para apagar a lista<br>do histórico, toque em Apagar.                                                                         |
| Enviar um endereço de página web<br>por e-mail                   | Toque em 🕂 e toque em "Enviar mail com ligação a esta página".<br>Tem de ter uma conta de e-mail configurada no iPod touch<br>(consulte a página 55).                 |

# Ampliar para ver mais facilmente uma página

## Ver uma página web na horizontal

Rode o iPod touch para o lado. O Safari reorienta a página e expande-a, automaticamente.

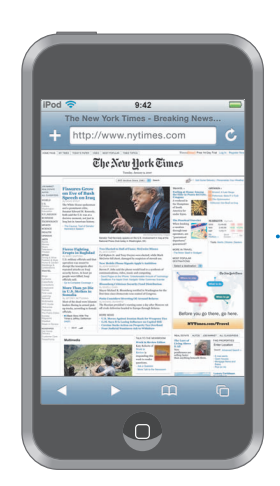

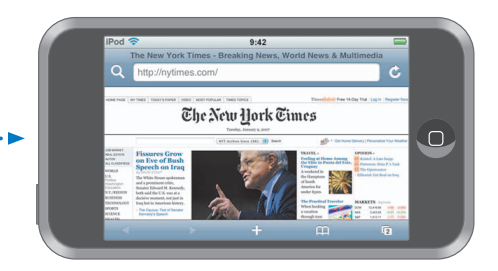

Redimensionar qualquer coluna para preencher o ecrã

 Faça um duplo toque na coluna. A coluna expande-se, para que seja possível lê-la mais facilmente.

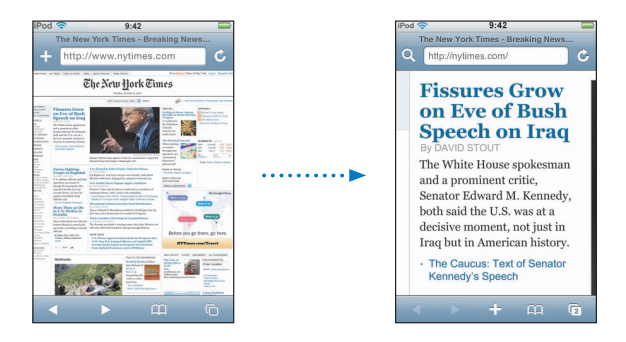

Faça novamente um duplo toque, para reduzir o zoom.

#### Ampliar parte de uma página web

 Dê um duplo toque na parte da página que pretende ampliar. Dê novamente um duplo toque para reduzir o zoom.

#### Ampliar ou reduzir o zoom manualmente

Belisque para ampliar ou reduzir.

#### Percorrer uma página

 Desloque-a com o dedo para cima, para baixo ou para o lado. Enquanto percorre uma página, pode tocar e deslocar a partir de qualquer ponto da página, sem activar ligações. Se tocar numa ligação, segui-la-á; mas se deslocar uma ligação, é a página que é percorrida.

#### Percorrer o interior de uma frame numa página web

Utilize dois dedos para percorrer o interior de uma frame numa página web. Utilize um dedo para percorrer a página Web inteira.

#### Saltar para o cimo de uma página web

Toque na barra de estado, no cimo do ecrã do iPod touch.

#### Como pesquisar a Web

Por predefinição, o Safari utiliza o Google para as pesquisas. É possível configurá-lo para utilizar o Yahoo!.

#### Pesquisar na web o que quiser

- 1 Toque em Q para ir para o campo de pesquisa no Google.
- 2 Digite uma palavra ou frase que descreva aquilo que procura. Depois, toque em Google.
- 3 Toque numa ligação, na lista de resultados da pesquisa, para abrir uma página web.

#### Especificar que o Safari deve pesquisar com o Yahoo!

 A partir do ecrã de início, seleccione Especificações > Safari > Motor de pesquisa. Depois, escolha Yahoo!.

#### Como abrir várias páginas ao mesmo tempo

Pode ter mais de uma página web aberta de cada vez. Algumas ligações abrem automaticamente uma página nova, em vez de substituir a página actual.

O número no interior do ícone de páginas (), no fundo do ecrã, indica quantas páginas estão abertas. Se não estiver lá nenhum número, só está aberta uma página.

Por exemplo:

🗅 = uma página aberta

I = três páginas abertas

#### Abrir uma página nova

#### Ver todas as páginas abertas e ir para outra delas

 Toque em C e dê-lhe um piparote para a esquerda ou para a direita. Quando chegar à página desejada, toque-lhe.

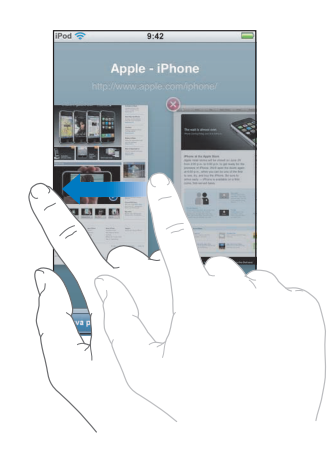

#### Fechar uma página

■ Toque em 🗇 e em 🔕. Não é possível fechar uma página, se for a única que está aberta.

#### Como digitar em campos de texto

Algumas páginas web têm formulários ou campos de texto, nos quais é possível digitar informações.

#### Fazer aparecer o teclado

Toque no interior de um campo de texto.

#### Deslocar-se para outros campos de texto da página

Toque noutro campo de texto. Ou toque num dos botões Seguinte ou Anterior.

#### Submeter o formulário

 Quando acabar de preencher os campos de texto da página, toque em Ir ou em Pesquisar.
 A maior parte das páginas também têm uma ligação, na qual pode tocar para submeter o formulário.

#### Fazer desaparecer o teclado sem submeter o formulário

Toque em Terminado.

# Como adicionar Web Clips do Safari ao ecrã inicial

Pode adicionar Web Clips das páginas web favoritas ao ecrã inicial, para um acesso rápido. Os Web Clips aparecem como ícones, que é possível organizar como desejar no ecrã inicial. Consulte a "Como personalizar o layout do ecrã inicial" na página 15.

#### Adicionar um Web Clip ao ecrã inicial

Abra a página e toque em 🕂 . Depois, toque em "Adicionar ao ecrã inicial".

Os Web Clips recordam-se da parte apresentada das páginas web (nível de zoom nível e local). Quando abre um Web Clip, o Safari faz zoom automaticamente e desloca-se novamente para a secção correcta na página web. A parte apresentada também é usada para criar o ícone de referência ao Web Clip, no ecrã inicial.

Antes de adicionar um Web Clip, é possível editar-lhe o nome. Se o nome for demasiado longo (mais de cerca de 10 caracteres), pode aparecer abreviado no ecrã inicial.

#### Apagar um Web Clip no ecrã inicial

- 1 Toque e mantenha pressionado qualquer ícone do ecrã inicial, até que comece a abanar.
- 2 Toque no "x" existente no canto do Web Clip que deseja apagar.
- 3 Toque em "Apagar". Depois, carregue no botão de início 🗋 , para guardar a arrumação.

#### Como utilizar marcadores

Pode criar marcadores para páginas web para que possa regressar a elas rapidamente em qualquer altura, sem ter de digitar os respectivos endereços.

#### Criar um marcador para uma página web

Abra a página e toque em 🕂 . Depois, toque em "Adicionar marcador".

Antes de guardar um marcador, é possível editar-lhe o título e escolher onde se deseja guardá-lo. Por predefinição, o marcador é guardado na pasta de nível superior dos marcadores. Toque em Marcadores para escolher outra pasta.

#### Abrir uma página web a partir de um marcador

 Toque em A. Depois escolha um marcador ou toque numa pasta para ver os marcadores no interior.

#### Editar um marcador ou pasta de marcadores

- Toque em A. Depois, escolha a pasta com o marcador ou pasta que deseja editar. Por fim, toque em Edição. De seguida, efectue uma destas acções:
  - Para criar uma pasta nova, toque em "Nova pasta".
  - Para apagar um marcador ou uma pasta, toque em ), junto ao marcador ou à pasta; depois, toque em Apagar.

  - Para editar o nome ou endereço de um marcador ou de uma pasta, ou para a colocar numa pasta diferente, toque nesse marcador ou pasta.

Quando concluir, toque em Terminado.

#### Como sincronizar marcadores

Se utiliza o Safari num Mac (ou Safari ou Microsoft Internet Explorer, num computador com Windows), é possível sincronizar os marcadores do iPod touch com os marcadores do computador.

#### Sincronizar marcadores entre o iPod touch e o computador

 Ligue o iPod touch ao computador. Se houver uma especificação de sincronização dos marcadores (consulte a página 9), a sincronização inicia-se.

## Especificações do Safari

A partir do ecrã inicial, escolha "Especificações" > "Safari" para ajustar a segurança e outras especificações. Consulte a página 87.

# Calendário

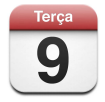

# Como adicionar eventos de calendário ao iPod touch

Se especificou que o iTunes deve sincronizar calendários, é possível digitar compromissos e eventos no computador e sincronizá-los com o iPod touch. É ainda possível digitar compromissos e eventos directamente no iPod touch.

#### Como digitar eventos da agenda no computador

Pode digitar compromissos e eventos no iCal ou Microsoft Entourage, num Mac; ou no Microsoft Outlook 2003 ou 2007, num computador com Windows.

### Como sincronizar calendários

#### Sincronizar calendários entre o iPod touch e o computador

Ligue o iPod touch ao computador. Se o iPod touch estiver configurado para sincronizar calendários automaticamente (consulte a página 7), a actualização inicia-se.

# Como adicionar e editar eventos de calendário directamente no iPod touch Adicionar um evento

- Toque em + e digite as informações do evento. Depois, toque em "Terminado".
   Pode digitar quaisquer das seguintes informações:
  - Título.
  - Local.
  - Horas inicial e final (ou indicar se é um evento para todo o dia).
  - Número de repetições nenhuma, todos os dias, todas as semanas, a cada duas semanas, todos os meses ou todos os anos.
  - Tempo de alerta de cinco minutos a dois dias antes do evento.

Se configurar um tempo de alerta, o iPod touch dá-lhe a opção de especificar um segundo tempo de alerta, caso perca o primeiro.

• Notas.

# Especificar que o iPod touch deve tocar um som quando se recebe um alerta de calendário

 Em Especificações, escolha Geral > "Efeitos sonoros" e seleccione se prefere que os efeitos sonoros sejam reproduzidos pela coluna interna, pelos auscultadores, ou por ambos. Seleccione Não para desactivar os efeitos sonoros.

Se os efeitos sonoros estiverem desactivados, o iPod touch mostra uma mensagem em vez de emitir um som quando recebe um alerta do calendário.

#### Editar um evento

Toque no evento e toque em "Edição".

#### Apagar um evento

Toque no evento, toque em "Edição" e depois percorra o ecrã para baixo e toque em "Apagar evento".

## Como ver o calendário

- Ver o calendário
- Toque em Calendário.

#### Alternar de visualização

Toque em Lista, Dia ou Mês.

- *Visualização por lista:* Todos os compromissos e eventos aparecem numa lista fácil de percorrer. Desloque-a para cima ou para baixo, para consultar os dias anteriores ou os que se seguem.
- Visualização de um dia: Desloque para cima ou para baixo, para consultar as horas anteriores ou posteriores, no mesmo dia. Toque em ◀ ou em ▶ para ver o dia anterior ou o dia seguinte.
- Visualização de um mês: Os dias com eventos apresentam um ponto sob a data. Toque num dia para consultar os respectivos eventos, numa lista que surge sob o calendário. Toque em ◀ ou em ▶ para ver o mês anterior ou o mês seguinte.

|                           |                               |          |                | A     | terna | r de v | isuali | zação                    |
|---------------------------|-------------------------------|----------|----------------|-------|-------|--------|--------|--------------------------|
|                           | iPod 🦷                        | <u> </u> |                | 17:24 |       |        |        |                          |
| r para o dia de hoje —    | Hoje                          |          | Lista          | Dia   | Mês   |        | +      |                          |
|                           | -                             | ter      | ago            | sto 2 | 2007  | sáb    | elom.  |                          |
|                           | 30                            | 31       | 1              | 2     | 3     | 4      | 5      |                          |
| Visualização<br>de um mês | 6                             | 7        | 8              | 9     | 10    | 11     | 12     | — Os dias com pontos têm |
|                           | 13                            | 14       | 15             | 16    | 17    | 18     | 19     | eventos agendados        |
|                           | 20                            | 21       | 22             | 23    | 24    | 25     | 26     |                          |
|                           | 27                            | 28       | 29             | 30    | 31    | 1      | 2      |                          |
|                           | 08                            | 8:30 L   | .evar          | o car | ro    |        |        |                          |
| Eventos para o dia —      | 16:00 Reunião de funcionários |          |                |       |       |        |        |                          |
| seleccionado              |                               |          | e:00 Treino OW |       |       |        |        |                          |
|                           |                               |          |                |       |       |        | 1      |                          |

Ver os eventos para o dia de hoje

• Toque em Hoje.

Ver os detalhes de um evento

Toque no evento.

# Especifique que o iPod touch deve ajustar as horas dos eventos para o fuso horário seleccionado

 A partir do ecrã inicial, toque em Especificações > Geral > Data e hora. Depois, active a opção de apoio de fuso horário. Depois, toque em "Fuso horário" e procure uma cidade conhecida, no fuso horário que deseja.

Quando o apoio de fuso horário está activo, o calendário apresenta as datas e horas dos eventos no fuso horário especificado para os calendários. Quando o apoio de fuso horário está inactivo, o calendário apresenta os eventos no fuso horário do local onde se encontra.

# Mail

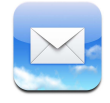

O Mail é um cliente de e-mail em HTML enriquecido, que obtém o e-mail em segundo plano, enquanto faz outras coisas no iPod touch. O iPod touch trabalha com a maioria dos sistemas de e-mail mais populares — incluindo o Yahoo! Mail, o e-mail da Google, o da AOL e o do .Mac — bem como a maior parte dos sistemas normais de e-mail por POP3 e IMAP. O Mail permite-lhe enviar e receber fotografias e gráficos, que são apresentados na mensagem, juntamente com o texto. É ainda possível receber ficheiros PDF e outros anexos, e vê-los no iPod touch.

#### Como configurar contas de e-mail

Tem de ter um endereço de e-mail (com aspecto semelhante a "nome@exemplo.com") para utilizar e-mail no iPod touch. Se tiver acesso à Internet, o mais provável é que tenha um endereço de e-mail do fornecedor de serviço Internet que utiliza.

Se tiver escolhido a sincronização automática durante a configuração, as contas de e-mail já existentes devem encontrar-se já configuradas e prontas a usar. Caso contrário, é possível configurar o iTunes para sincronizar as contas de e-mail ou configurá-las directamente no iPod touch.

#### Como sincronizar contas de e-mail com o iPod touch

Utiliza-se o iTunes para sincronizar as contas de e-mail com o iPod touch. O iTunes suporta o Mail e o Microsoft Entourage num Mac; e o Microsoft Outlook 2003 ou 2007 e Outlook Express, num computador com Windows. Consulte a "Como colocar música, vídeos e outro conteúdo no iPod touch" na página 5.

*Nota:* A sincronização de um conta de e-mail com o iPod touch copia a configuração da conta de e-mail, não as mensagens propriamente ditas. Se as mensagens da caixa de entrada vão ou não aparecer no iPod touch e no computador, é algo que depende do tipo de conta de e-mail que tem e de como esta está configurada.

#### Se não tiver uma conta de e-mail

As contas de e-mail são disponibilizadas pela maior parte dos fornecedores de serviço Internet. Se utiliza um Mac, é possível obter um endereço de e-mail, bem como outros serviços, em www.mac.com. Pode haver custos associados.

Também há contas gratuitas disponíveis online:

- www.mail.yahoo.com
- www.google.com/mail
- www.aol.com

#### Como instalar uma conta de e-mail no iPod touch

É possível configurar e alterar uma conta de e-mail directamente no iPod touch. O fornecedor do serviço de e-mail pode fornecer as especificações da conta que tem de digitar.

As alterações que efectuar no iPod touch a uma conta de e-mail sincronizada a partir do computador *não* são copiadas para o computador.

Para utilizar on-line o Assistente de Configuração do E-mail, visite: www.apple.com/pt/support/ipodtouch/mailhelper

#### Digitar as especificações da conta directamente no iPod touch

- 1 Se esta for a primeira conta que configura no iPod touch, toque em "E-mail". Caso contrário, a partir do ecrã inicial, escolha "Especificações" > "E-mail" > "Contas" > "Adicionar conta".
- 2 Escolha o tipo de conta de e-mail: Y! Mail (para Yahoo!), e-mail da Google, do .Mac, da AOL ou "Outra".
- 3 Digite as informações da conta:

Se estiver a configurar uma conta na Yahoo!, no e-mail da Google, no .Mac ou na AOL, digite o nome, o endereço de e-mail e a palavra-passe. É quanto basta.

Caso contrário, clique em "Outra", seleccione um tipo de servidor — IMAP, POP ou Exchange — e digite as informações da conta:

- O endereço de e-mail.
- O tipo de servidor de e-mail (IMAP, POP ou Exchange).
- O nome na Internet relativo ao servidor de recepção (que pode assemelhar-se a "mail.exemplo.com").
- O nome na Internet relativo ao servidor de envio (que pode assemelhar-se a "smtp.exemplo.com").
- O nome e a palavra-passe para acesso aos servidores de envio e de recepção (pode não ser necessário utilizar nome e palavra-passe no servidor de envio).

*Nota:* As contas de e-mail no Exchange têm de ser configuradas como IMAP, para que possam funcionar no iPod touch. Contacte a administração de TI que utiliza, para mais informações.

# Como enviar e-mail

Pode enviar uma mensagem de e-mail a qualquer pessoa que tenha um endereço de e-mail. Pode enviar a mensagem a uma pessoa ou a um grupo de pessoas.

#### Redigir e enviar uma mensagem

- 1 Toque em 🗹.
- 2 Escreva um ou mais nomes ou endereços de e-mail nos campos "Para" ou "Cc" ('com conhecimento'). Ou toque em () e escolha um contacto, para adicionar o endereço de e-mail desse contacto.

À medida que escreve um endereço de e-mail, os endereços semelhantes presentes na lista de contactos vão aparecendo por baixo. Toque num deles para o adicionar.

- 3 Escreva um assunto e depois escreva uma mensagem.
- 4 Toque em "Enviar".

#### Enviar uma fotografia numa mensagem

 A partir do ecrã inicial, seleccione "Fotos" e depois escolha uma fotografia. Depois, toque em 
 et oque em "Enviar foto por e-mail".

Se tiver mais do que uma conta de e-mail no iPod touch: a fotografia é enviada através da conta predefinida (consulte a página 87).

#### Guardar uma mensagem como rascunho, para que seja possível concluí-la mais tarde

 Comece a redigir a mensagem e toque em "Cancelar". Depois, toque em Guardar. Pode encontrar a mensagem na caixa de correio "Rascunhos", aumentá-la ou alterá-la e, por fim, enviá-la.

#### Responder a uma mensagem

Abra uma mensagem e toque em . Toque em "Responder", para responder só à pessoa que lhe enviou a mensagem. Toque em "Responder a todos", para responder simultaneamente ao remetente e a outros destinatários da mensagem original. Depois, escreva a resposta que desejar e toque em "Enviar".

Quando responde a uma mensagem, os ficheiros ou imagens que estavam anexados à mensagem original não são reenviados.

#### Encaminhar uma mensagem

 Abra uma mensagem e toque em . Depois, toque em "Seguinte". Adicione um ou mais endereços de e-mail e um texto seu, se assim o entender. Depois, toque em "Enviar".

Quando encaminha uma mensagem, é possível incluir os ficheiros ou imagens que estavam anexados à mensagem original.

#### Enviar uma mensagem a um destinatário de uma mensagem que recebeu

 Abra a mensagem e toque no nome ou no endereço de e-mail do destinatário. Depois, toque em "E-mail".

# Consultar e ler o e-mail

O botão "E-mail" mostra o número total de mensagens por ler, em todas as caixas de entrada. Pode haver mais mensagens por ler, noutras caixas de correio.

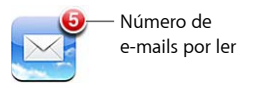

Em cada ecrã relativo a uma conta, é possível ver o número de mensagens por ler, junto de cada caixa de correio.

|                           | iPod 🛜 17:24 |    |                                  |
|---------------------------|--------------|----|----------------------------------|
| Toque, para consultar —   | Contas .Mac  |    |                                  |
| todas as contas de e-mail | 💻 Entrada    | 3  |                                  |
|                           | Rascunhos    |    |                                  |
|                           | 😴 Enviadas   |    | Nuíme executo                    |
|                           | 🎬 Lixo       |    | - Numero de<br>monsagons por los |
|                           | Migos        |    | mensagens por le                 |
|                           | Projectos    | 63 |                                  |
|                           | Diagens      |    |                                  |
|                           |              |    |                                  |
|                           | Mac          |    |                                  |
|                           | .iviac       |    |                                  |

Toque numa caixa de correio para consulte as mensagens que contém. As mensagens por ler têm um ponto azul 🔵 junto a elas.

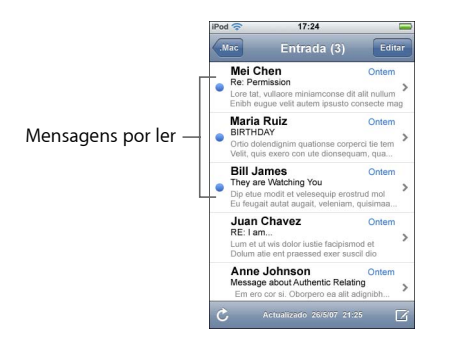

#### Ler uma mensagem

 Toque numa caixa de correio. Depois, toque numa mensagem. Numa mensagem, toque em ▲ ou em ▼ para ver a mensagem anterior ou a mensagem seguinte.

#### Apagar uma mensagem

É ainda possível apagar uma mensagem directamente da lista de mensagens da caixa de correio, varrendo com o dedo para a esquerda ou para a direita, por cima do título da mensagem, e depois tocando em "Apagar".

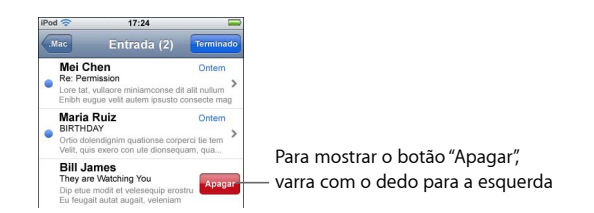

É também possível tocar em "Edição" e em ⊜, junto a uma mensagem.

#### Verificar a existência de mensagens novas

Escolha uma caixa de correio ou toque em C em qualquer altura.

#### Abrir um ficheiro anexo

Pode ver ou ler alguns tipos de ficheiros (incluindo imagens) anexos às mensagens que recebe. Por exemplo, se alguém lhe enviar um PDF, ou um documento do Microsoft Word ou do Microsoft Excel, pode lê-lo no iPod touch.

Toque no anexo. Ele é descarregado para o iPod touch e depois abre-se.

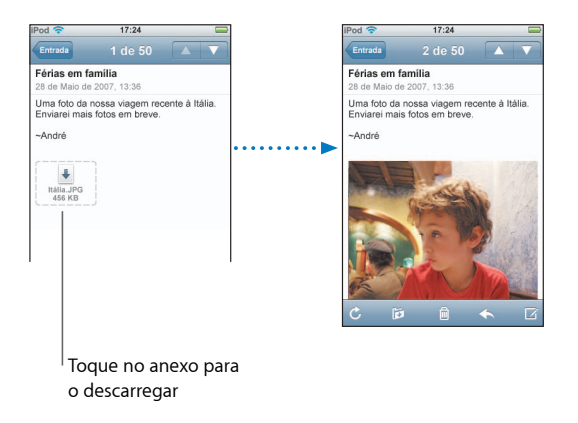

Pode ver anexos tanto na orientação horizontal, como na vertical. Se o formato de um ficheiro anexo não for suportado pelo iPod touch, é possível ver o nome do ficheiro, mas não é possível abri-lo. O iPod touch suporta os seguintes formatos de ficheiros anexos a e-mails:

• .doc, .docx, .htm, .html, .pdf, .txt, .xls, .xlsx

#### Ver todos os destinatários de uma mensagem

Abra a mensagem e toque em "Detalhes".

Toque num nome ou num endereço de e-mail, para consultar as informação de contacto do destinatário. Depois, toque num endereço de e-mail para enviar um e-mail a essa pessoa. Toque em "Ocultar" para ocultar os destinatários.

#### Adicionar um destinatário de e-mail à lista de contactos

 Toque na mensagem e, se necessário, em "Detalhes", para consultar os destinatários.
 Depois, toque num nome ou num endereço de e-mail, e toque em "Criar novo contacto" ou em "Adicionar".

#### Marcar uma mensagem como estando por ler

Abra a mensagem e toque em "Marcar como não lida".

Surge um ponto azul 🔵 junto à mensagem, na lista da caixa de correio, até a voltar a abrir.

#### Deslocar uma mensagem para outra caixa de correio

Abra a mensagem e toque em 🛍, depois escolha uma caixa de correio.

#### Mais zoom sobre parte de uma mensagem

 Dê um duplo toque na parte que deseja ampliar. Faça novamente um duplo toque, para reduzir o zoom.

#### Redimensionar qualquer coluna de texto, para que preencha o ecrã

Dê um duplo toque sobre o texto.

#### Redimensionar manualmente uma mensagem

Belisque para ampliar ou reduzir.

#### Seguir uma ligação

Toque na ligação.

As ligações de texto estão geralmente sublinhadas a azul. Muitas imagens também têm ligações. Uma ligação pode conduzi-lo a uma página web, abrir um mapa ou abrir uma nova mensagem de e-mail, já endereçada.

As ligações à Web e a mapas abrem o Safari ou os Mapas no iPod touch. Para regressar ao e-mail, carregue no botão de início e toque em "E-mail".

## Especificações de e-mail

A partir do ecră inicial, escolha "Especificações" > "E-mail" para configurar e personalizar as contas de e-mail para o iPod touch. Consulte a página 84.

# Contactos

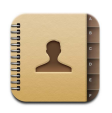

Com a funcionalidade Contactos, é fácil levar consigo todas as informação dos seus contactos.

# Como sincronizar informações dos contactos do computador

Se especificou que o iTunes deve sincronizar contactos, o iTunes mantém-nos automaticamente actualizados—, sempre que efectuar alterações no computador ou no iPod touch. Pode sincronizar contactos com aplicações tais como:

- Num Mac: Agenda do Mac OS X, Microsoft Entourage e Yahoo! Agenda.
- *Num computador com Windows:* Yahoo! Address Book, Livro de Endereços do Windows (Outlook Express) ou Microsoft Outlook.

Para obter mais informações acerca de sincronização do iPod touch com os contactos, consulte "Como colocar música, vídeos e outro conteúdo no iPod touch" na página 5.

## Como ver um contacto

• Toque em Contactos e depois toque num contacto.

Para ver um grupo específico, toque no botão Grupo.

## Como configurar as sequências de ordenação e de visualização

Utilize as especificações dos contactos para indicar se os contactos devem ser ordenados pelo nome próprio ou pelo apelido, e para especificar por que ordem devem ser apresentados os nomes.

 Toque em Especificações > Contactos. Depois toque em Ordenar ou em Visualização e seleccione "Nome, Apelido" ou "Apelido, Nome".

# Como adicionar e editar os contactos directamente no iPod touch

Pode introduzir novos contactos no iPod touch, editar contactos já existentes e apagar contactos.

| 12:02                                | 3                                                                                                    |
|--------------------------------------|----------------------------------------------------------------------------------------------------|
| Info                                 | Editar                                                                                                    |
| Gary Knox                            |                                                                                                    |
| (555) 465-4350                       |                                                                                                    |
| gary@mac.com                         |                                                                                                    |
| www.apple.com                        |                                                                                                    |
| 1518 Eddy Street<br>Belmont CA 94002 |                                                                                                    |
|                                      |                                                                                                    |
|                                      | 12:02<br>Info<br>Gary Knox<br>(555) 465-4350<br>gary@mac.com<br>www.apple.com<br>1518 Eddy Street<br>Belmont CA 94002 |

#### Adicionar um contacto ao iPod touch

Escolha Contactos e toque em 🕂 . Depois, digite as informações do contacto.

#### Editar as informações de um contacto, como o número de telefone ou o endereço

- Toque em Contactos e escolha um contacto. Depois, toque em Edição.

  - Para apagar um item, toque em 🤤 junto dele.
  - Para apagar o contacto da lista de contactos, desloque para baixo e toque em "Apagar contacto".

#### Introduzir uma pausa num número

As pausas são por vezes necessárias nalguns sistemas telefónicos—antes de marcar o número de uma extensão ou uma palavra-passe, por exemplo. Cada pausa dura 2 segundos. Pode ter de introduzir mais do que uma.

#### Associar uma foto a um contacto ou alterar a foto de um contacto

- 1 Toque em Contactos e escolha um contacto.
- 2 Toque em Edição e em "Adicionar foto", ou numa foto já existente.
- 3 Escolha uma foto.
- 4 Desloque e dimensione a foto como desejar. Desloque a foto para cima, para baixo ou para os lados. Belisque ou dê um duplo toque, para ampliar ou reduzir o zoom.

5 Toque em "Fixar foto".

#### Apagar um contacto

- 1 Toque em Contactos e escolha um contacto.
- 2 Toque em Edição.
- 3 Desloque-se até ao fundo da informação do contacto e toque em Apagar.

# YouTube

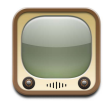

## Como pesquisar e ver vídeos

O YouTube disponibiliza vídeos curtos, enviados por pessoas de todas as partes do mundo (não está disponível em todos os idiomas e pode não estar disponível em todos os locais).

Para utilizar o YouTube, o iPod touch tem de aceder a uma rede Wi-Fi ligada à Internet. Para obter mais informações acerca de como aceder a uma rede Wi-Fi, consulte a página 22.

#### Percorrer vídeos

- Toque em Destaques, "Mais vistos" ou Marcadores. Ou toque em Mais para percorrer por "Mais recentes," "Mais pontuados" ou Histórico.
  - Destaques: Vídeos analisados e destacados pela equipa do YouTube.
  - Mais vistos: Os vídeos mais vistos pelos espectadores do YouTube. Toque em Tudo para ver os vídeos mais vistos de sempre, ou em Hoje ou "Esta semana", para ver os vídeos mais vistos do dia ou da semana, respectivamente.
  - Marcadores: Vídeos para os quais criou um marcador.
  - Mais recentes: Os vídeos mais recentes enviados para o YouTube.
  - *Mais pontuados*: Os vídeos mais pontuados pelos espectadores do YouTube. Para pontuar vídeos, visite www.youtube.com.
  - Histórico: Os vídeos que viu mais recentemente.

#### Procurar um vídeo

- 1 Toque em Pesquisar e depois toque no campo de pesquisa do YouTube.
- 2 Digite uma palavra ou frase que descreva aquilo que procura. Depois, toque em Pesquisar. O YouTube mostra-lhe resultados com base nos títulos dos vídeos, nas descrições, nas anotações e nos nomes de utilizador.

#### Reproduzir um vídeo

 Toque no vídeo. O vídeo começa a ser descarregado para o iPod touch e uma barra de evolução mostra a evolução. Quando tiver sido descarregada parte suficiente do vídeo, este começa a ser reproduzido. É ainda possível tocar em > para iniciar o vídeo.

### Como controlar a reprodução de vídeo

Quando um vídeo começa a ser reproduzido, os controlos desaparecem, para que não o tapem.

• Toque no ecrã, para revelar ou ocultar os controlos.

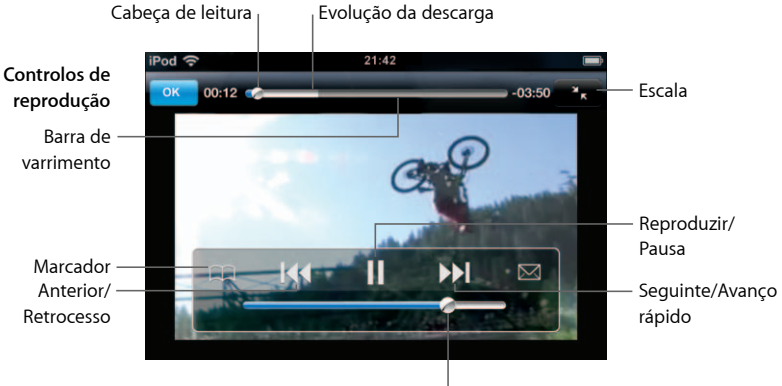

Volume

| Para                                                                                          | Efectue esta operação                                                                                                    |
|-----------------------------------------------------------------------------------------------|----------------------------------------------------------------------------------------------------|
| Reproduzir um vídeo ou fazer<br>uma pausa                                                     | Toque em 🕨 ou em 🚻.                                                                                                    |
| Aumentar ou baixar o volume                                                                   | Desloque o cursor de volume.                                                                                                    |
| Reiniciar um vídeo                                                                            | Toque em 🖊.                                                                                                    |
| Passar para o vídeo anterior ou<br>para o vídeo seguinte                                      | Toque em I≪ duas vezes para passar para o vídeo anterior.<br>Toque em ൝ para passar para o vídeo seguinte.                            |
| Recuar ou avançar rapidamente                                                                 | Toque e mantenha pressionado < ou 🍽.                                                                                                  |
| Saltar para qualquer ponto de<br>um vídeo                                                     | Desloque a cabeça de leitura ao longo da barra de varrimento.                                                                         |
| Parar de ver um vídeo antes do fim                                                            | Toque em Terminado. Ou carregue no botão de início 🗋 .                                                                                |
| Alternar entre redimensionar um<br>vídeo para preencher o ecrã ou<br>para se ajustar ao ecrã. | Dê um duplo toque no vídeo. É ainda possível tocar em 🌆<br>para que o vídeo preencha o ecrã; ou tocar em 💽 para o<br>ajustar ao ecrã. |

| Para                                                             | Efectue esta operação                                                                                                    |
|------------------------------------------------------------------|----------------------------------------------------------------------------------------------------|
| Criar um marcador para um vídeo                                  | Toque em 📎 junto de um vídeo; depois, toque em Marcador.<br>Ou comece a reproduzir um vídeo e toque em ಧ. Toque em<br>Marcadores para consultar os vídeos para os quais criou<br>marcadores.                            |
| Ver detalhes acerca de um vídeo<br>e percorrer vídeos associados | Reproduza o vídeo inteiro, toque em Terminado enquanto<br>um vídeo está a ser reproduzido ou toque em 📎 junto de<br>qualquer vídeo de uma lista.                                                                        |
|                                                                  | iPod touch mostra várias informações sobre esse vídeo, entre<br>as quais a classificação, a descrição e a data de adição. Também<br>pode consultar uma lista de vídeos associados, nos quais pode<br>tocar para os ver. |

# Alterar os botões do fundo do ecrã

Pode substituir os botões Destaques, "Mais vistos", Marcadores e Pesquisar, no fundo do ecrã, por outros que use com mais frequência. Por exemplo, se vê muitas vezes os vídeos mais pontuados, mas não vê os destaques, pode substituir o botão de destaques pelo "Mais pontuados".

 Toque em Mais e em Edição. Depois, desloque um botão para o fundo do ecrã, para cima do botão que deseja substituir.

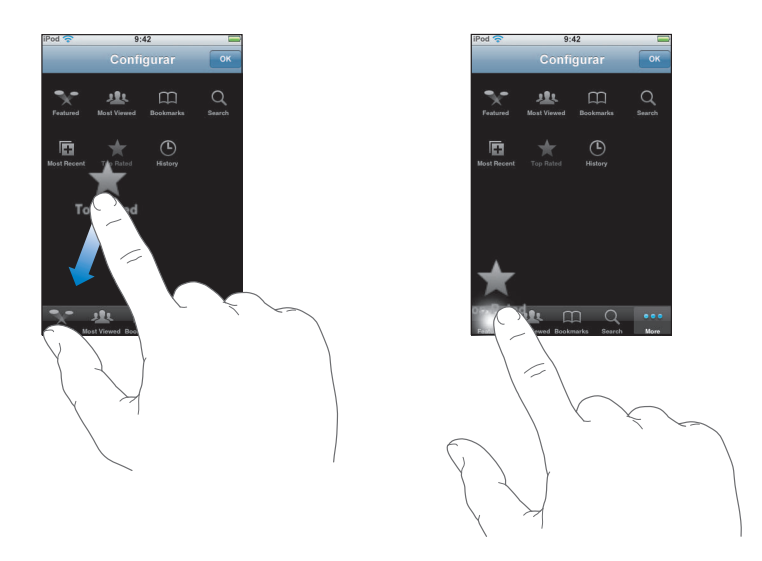

Pode deslocar os botões do fundo do ecrã para a esquerda ou para a direita, para os reorganizar. Quando concluir, toque em Terminado.

Quando estiver a percorrer os vídeos, toque em Mais para aceder aos botões que não estiverem visíveis.

# Adicionar os seus próprios vídeos ao YouTube

Para obter mais informações acerca de como adicionar os seus próprios vídeos ao YouTube, visite www.youtube.com e toque em Ajuda.

# Acções

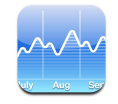

## Como ver cotações de acções

Quando toca em "Acções da bolsa", no ecrã inicial, o leitor de títulos mostra as cotações actualizadas das acções. As cotações são actualizadas sempre que se abre o programa de acções, quando se está ligado à Internet. As cotações podem apresentar um atraso de até 20 minutos.

#### Adicionar um título, um índice ou um fundo ao leitor de títulos

- 1 Toque em 🚯. Depois, toque em 🕂.
- 2 Digite uma denominação abreviada ou um nome de empresa, de índice ou de fundo. Depois, toque em "Pesquisar".
- 3 Escolha um item na lista de pesquisa.

#### Apagar um título

Toque em (2) e toque em (2) junto a um título. Depois, toque em "Apagar".

#### Reordenar as acções

■ Toque em ②. Depois, desloque =, junto de um título, para um novo local na lista.

#### Alternar entre mostrar alterações percentuais ou absolutas dos valores

 Toque no número que indica a alteração. Toque-lhe novamente para voltar à situação anterior.

É ainda possível tocar em 🕖 e tocar em "%" ou em "Números".

#### Mostrar a evolução de um título ao longo de um período de tempo maior ou menor

 Toque numa denominação abreviada. Depois, toque em "1d", "1s", "1m", "3m", "6m", "1a" ou "2a". O gráfico ajusta-se para mostrar a evolução ao longo de um dia, uma semana, um, três ou seis meses, ou um ou dois anos.

#### Ver informações acerca de um título no Yahoo.com

■ Toque em 😵!.

Pode consulte notícias, informações, websites associados ao título, etc.

# Mapas

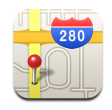

A aplicação de mapas disponibiliza cartas de cidades, fotografias de satélite e visões híbridas de locais em muitos países do mundo. Pode obter orientações pormenorizadas de condução e, em algumas zonas, informações de trânsito. Também em algumas zonas, é possível descobrir de forma aproximada qual o local onde se encontra, além de utilizar essa informação para obter orientações de condução de ou para outro local.<sup>1</sup>

*AVISO:* Para obter informações importantes acerca de segurança na condução e navegação, consulte o *Guia importante de informações sobre o produto*, em www.apple.com/pt/support/manuals/ipod.

# Como pesquisar e ver locais

#### Pesquisar um local e ver um mapa

 Toque no campo de pesquisa, para fazer aparecer o teclado. Depois escreva uma morada, um cruzamento, uma área, o nome de um ponto de interesse, o nome de um marcador, o nome de alguém que conste da lista de contactos ou um código postal. Depois, toque em "Pesquisar".

Um alfinete assinala o local no mapa. Toque no alfinete para consultar o nome ou a descrição do local.

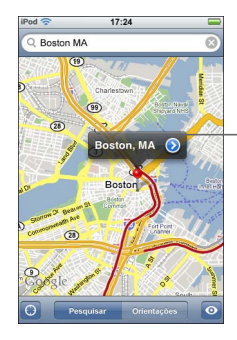

Toque em v para obter informações acerca do local, receber orientações de condução ou adicionar o local à lista de contactos ou marcadores

<sup>1.</sup> Os mapas, as orientações de condução e as informações de localização dependem dos dados coligidos e dos serviços disponibilizados por terceiros. Estes serviços de dados estão sujeitos a alteração e podem não estar disponíveis em todas as áreas geográficas. Daqui pode resultar que os mapas, as orientações de condução ou as informações de localização podem estar indisponíveis, imprecisos ou incompletos. Para mais informações, visite www.apple.com/pt/ipodtouch. Para poder indicar-lhe o local onde se encontra, são recolhidos dados num formulário que não o identifica pessoalmente. Se não deseja que tais dados sejam recolhidos, não utilize esta funcionalidade. A não utilização desta funcionalidade não afecta a funcionalidade do iPod touch.

Descobrir no mapa qual o local aproximado onde se encontra

Toque em 
 Surge um círculo que indica o local aproximado onde se encontra.

 O local aproximado é determinado utilizando informações das redes Wi-Fi locais (se tiver ligado o Wi-Fi). Quanto mais precisas forem as informações disponíveis, menor será o círculo desenhado no mapa. Esta função não está disponível em todas as zonas.

## Utilizar o alfinete

 Toque em 
 . Depois, toque em "Largar alfinete". Cai um alfinete sobre o mapa, que pode depois deslocar para qualquer local que queira.

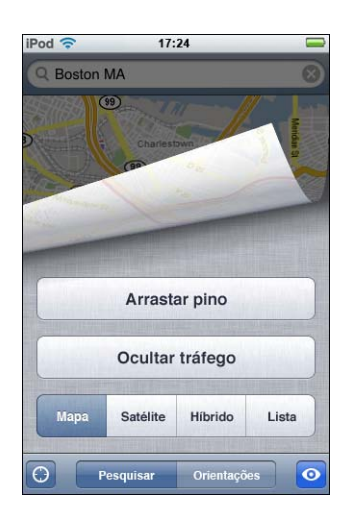

Para deslocar rapidamente o alfinete para a área actualmente apresentada, toque em 💿 . Depois, toque em "Substituir alfinete".

#### Mais zoom sobre uma parte de um mapa

 Belisque o mapa com dois dedos. Ou então dê um duplo toque na parte onde deseja mais zoom. Dê novamente um duplo toque para obter ainda mais zoom.

#### Menos zoom

 Belisque o mapa. Ou toque no mapa com dois dedos. Toque com dois dedos outra vez, para utilizar ainda menos zoom.

#### Vôo panorâmico ou deslocamento sobre o mapa

Desloque para cima, para baixo, para a esquerda ou para a direita.

Ver uma visão de satélite ou híbrida

 Toque em 
 . Depois, toque em "Satélite" ou em "Híbrido" para ver só uma imagem de satélite ou uma combinação de cartas de cidades com imagens de satélite.

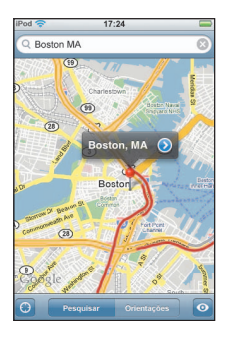

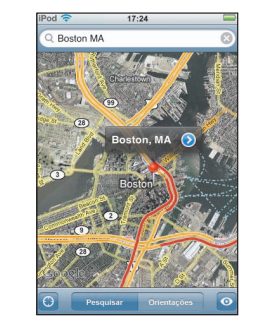

Toque em "Mapa" para regressar à visualização do mapa.

### Ver o local da morada de uma pessoa da lista de contactos

Toque em (E) no campo de pesquisa. Depois, toque em "Contactos" e escolha um contacto.

Para localizar uma morada desta forma, o contacto tem de possuir pelo menos uma morada. Se o contacto tiver mais do que uma morada, tem de seleccionar a que deseja localizar. É ainda possível descobrir o local de uma morada, tocando directamente nela, nos contactos.

## Criar um marcador para um local

 Encontre um local, toque no alfinete que o indica, toque em 

 junto ao nome ou descrição. Depois, toque em "Adicionar aos marcadores".

#### Ver um local registado num marcador ou visualizado recentemente

Toque em (III) no campo de pesquisa. Depois, toque em "Marcadores" ou em "Recentes".

## Adicionar um local à lista de contactos

 Encontre um local, toque no alfinete que o indica, toque em 
 junto ao nome ou descrição. Depois, toque em "Criar novo contacto" ou em "Adicionar".

# Orientações de condução

## Obter orientações

- 1 Toque em "Orientações".
- 2 Digite os locais de início e término, nos campos "Iniciar" e "Fim". Por predefinição, o iPod touch assume como início o local aproximado onde se encontra (quando disponível). Toque em (III) em qualquer dos campos e seleccione um local em "Marcadores" (incluindo o local aproximado onde se encontra e o alfinete caído, quando disponível), "Recentes" ou "Contactos".

Por exemplo, se tiver a morada de um amigo na lista de contactos, é possível tocar em "Contactos" e no nome desse amigo, em vez de ter de escrever a morada.

Para inverter o sentido de condução, toque em 1.

- 3 Toque em "Percurso". De seguida, faça uma destas acções:
  - Para ver as orientações, um passo de cada vez, toque em "Iniciar". Depois, toque em 
    para ver a próxima etapa da viagem. Toque em 
    para retroceder.
  - Para ver todas as orientações numa lista, toque em 2. Depois, toque em "Lista". Toque em qualquer item da lista para ver um mapa dessa etapa da viagem.

O tempo de condução aproximado surge no cimo do ecrã. Se estiverem disponíveis dados de trânsito, o tempo de condução é ajustado em face deles.

É ainda possível obter orientações encontrando um local no mapa, tocando no alfinete que aponta para ele, tocando em 💿 junto ao o nome e depois tocando em "Orientações para aqui" ou "Orientações a partir daqui".

#### Mostrar ou ocultar as condições de trânsito

Quando disponíveis, é possível mostrar as condições de trânsito no mapa.

Toque em Ocultar trânsito" ou em "Ocultar trânsito".

 IPod
 17:24

 San Francisco CA
 Image: Constraint of the constraint of the constrai

As auto-estradas são pintadas com um código de cores, de acordo com o escoamento do trânsito:

Se tocar em "Mostrar trânsito" e não vir as auto-estradas com um código de cores, pode ter de utilizar menos zoom, até um nível no qual seja possível ver as estradas principais. Pode também dar-se o caso das condições de trânsito não estarem disponível para essa área.

## Alternar os pontos inicial e final, para obter orientações em sentido contrário

■ Toque em 🗘.

Se não vir 10, toque em "Lista". Depois, toque em "Edição".

#### Ver orientações visualizadas recentemente

Toque em (III) no campo de pesquisa. Depois, toque em "Recentes".

## Como pesquisar e contactar empresas

#### Pesquisar empresas numa área

- 1 Encontre um local por exemplo, uma localidade (indicando também o estado e o país) ou uma morada ou percorra o mapa até um local num mapa.
- 2 Escreva o tipo de empresa no campo de texto e toque em "Pesquisa".

Aparecem alfinetes para locais correspondentes à pesquisa. Por exemplo, se encontrar uma cidade norte-americana, escrever "movies" (filmes) e tocar em "Pesquisar", surjem alfinetes a assinalar os cinemas dessa cidade.

Toque no alfinete que assinala uma empresa, para consultar os respectivos nome e descrição.

#### Pesquisar empresas sem encontrar previamente o local

- Escreva coisas como:
  - restaurants san francisco ca
  - apple inc new york

#### Contactar uma empresa ou obter orientações de condução

Toque no alfinete que assinala uma empresa. Depois, toque em 

 junto ao nome.

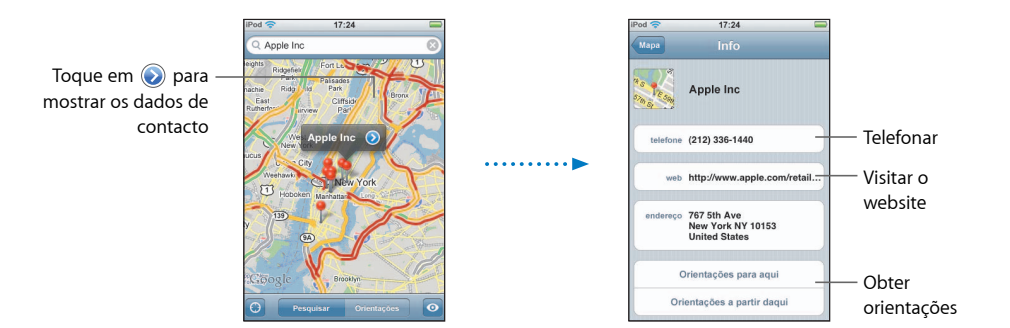

A partir daí, é possível fazer o seguinte:

- Conforme as informações armazenadas sobre essa empresa, é possível tocar num endereço de e-mail para enviar e-mail ou num endereço web para visitar um website.
- Para obter orientações de condução, toque em "Orientações para aqui" ou em "Orientações a partir daqui".

• Para adicionar a empresa à lista de contactos, percorra o ecrã para baixo e toque em "Criar novo contacto" ou em "Adicionar".

#### Ver uma lista das empresas encontradas através da pesquisa

No ecrã do mapa, toque em "Lista". Toque numa empresa para ver no mapa onde se situa. Ou toque em 📎 junto a uma empresa, para consulte as respectivas informações.

# Meteorologia

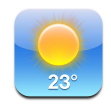

# Ver boletins meteorológicos

Toque em "Meteorologia" a partir do ecrã inicial, para ver a temperatura actual e uma previsão para seis dias para a localidade da sua preferência. Pode guardar várias cidades, para um acesso rápido.

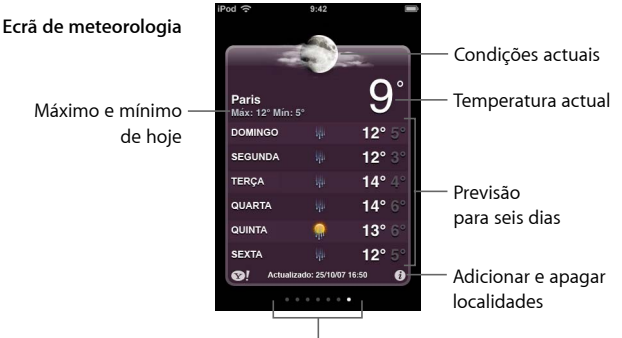

Número de localidades armazenadas

Se o quadro meteorológico estiver em azul claro, é de dia na localidade escolhida entre as 6h00 e as18h00. Se o quadro estiver em violeta escuro, é de noite — entre as 18h00 e as 6h00.

#### Passar para outra localidade

 Dê um piparote para a esquerda ou para a direita. O número de pontos sob o quadro meteorológico indica quantas localidades estão armazenadas.

#### **Reordenar as localidades**

■ Toque em ②. Depois, desloque ≡, junto de uma localidade, para um novo local na lista.

#### Adicionar uma localidade

- 1 Toque em 🕖. Depois, toque em 🕂.
- 2 Digite o nome ou código postal de uma localidade. Depois, toque em "Pesquisar".
3 Escolha uma localidade na lista da pesquisa.

Apagar uma localidade

Especificar se o iPod touch mostra a temperatura em graus Fahrenheit ou Celsius

Toque em Ø. Depois, toque em °F ou em °C.

#### Ver informações acerca de uma localidade no Yahoo.com

Toque em SI.

Pode consultar um boletim meteorológico mais pormenorizado, notícias e websites relacionados com essa localidade, etc.

#### Relógio

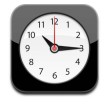

**Como adicionar e visualizar os relógios de vários locais do mundo** Pode adicionar vários relógios, que dêem as horas nas principais cidades e fusos horários em todo o mundo.

#### Ver relógios

Toque em Relógio.

Se o mostrador do relógio estiver branco, é de dia na respectiva localidade. Se estiver preto, é de noite. Se tiver mais de quatro relógios, desloque-se para os consultar a todos.

#### Adicionar um relógio

 Toque em Relógio e depois em +, e digite o nome de uma localidade. As localidades com nomes idênticos ao que digitou surgem por baixo. Toque numa localidade para adicionar um relógio relativo a ela.

Se não vir a localidade que procura, experimente indicar uma cidade conhecida que esteja no mesmo fuso horário.

#### Apagar um relógio

Toque em Relógio e depois em Edição. Depois, toque em 

 junto a um relógio, e toque em Apagar.

#### Reorganizar os relógios

 Toque em Relógio e depois em Edição. Depois desloque =, junto de um relógio, para um novo local na lista.

#### Como configurar alarmes nos relógios

É possível configurar vários alarmes. Especifique para cada alarme se este se repete nos dias que indicar ou se só toca uma vez.

#### Especificar um alarme

- Toque em Alarme e em +. Depois, ajuste quaisquer das seguintes especificações:
  - Para especificar que o alarme se deve repetir em certos dias, toque em Repetir e escolha os dias.
  - Para escolha o som que é tocado quando o alarme dispara, toque em Som.
  - Para especificar se o alarme lhe deve dar a opção de adiar, ligue ou desligue a opção Adiar.
     Se a opção de adiar estiver ligada e tocar em Adiar quando o alarme disparar, o alarme pára e depois volta a disparar daí a dez minutos.
  - *Para dar uma descrição ao alarme,* toque em Classificação. O iPod touch apresenta a classificação quando o alarme dispara.

Se pelo menos um alarme estiver configurado e ligado, aparece **4** na barra de estado, na parte superior do ecrã.

#### Ligar ou desligar um alarme

 Toque em Alarme e depois ligue ou desligue qualquer alarme. Se um alarme estiver desligado, não voltará a disparar a menos que o volte a ligar.

Se um alarme tiver sido configurado para só disparar uma vez, desliga-se automaticamente depois de disparar. Pode voltar a ligar esse alarme, para que esteja novamente activo.

#### Alterar as especificações de um alarme

 Toque em Alarme e toque em Edição. Depois, toque em 

 junto ao alarme que deseja alterar.

#### Apagar um alarme

Toque em Alarme e toque em Edição. Depois, toque em 
 junto ao alarme e toque em Apagar.

#### Como utilizar o cronómetro

#### Utilize o cronómetro para medir o tempo

 Toque em Cronómetro. Toque em Iniciar para iniciar o cronómetro. Para gravar tempos por volta, toque em Volta no fim de cada volta. Toque em Parar para fazer uma pausa no cronómetro. Depois toque em Iniciar para retomar a contagem. Toque em Repor para repor a zero o cronómetro.

Se iniciar o cronómetro e depois aceder a outra aplicação do iPod touch, o cronómetro continua a correr em segundo plano.

#### Como especificar o temporizador

#### Especificar o temporizador

 Toque em Temporizador, e depois dê piparotes para especificar o número de horas e de minutos. Toque em "Quando o temporizador terminar" para escolher o som que o iPod touch faz quando o temporizador se esgota. Toque em Iniciar para iniciar o temporizador.

#### Especificar um temporizador de pausa

 Especifique o temporizador. Depois, toque em "Quando o temporizador terminar" e escolha "iPod em pausa".

Quando especificar um temporizador de pausa, o iPod touch pára de tocar música ou reproduzir vídeos quando o temporizador se esgota.

Se iniciar o temporizador e aceder a outra aplicação do iPod touch, o temporizador continua a correr em segundo plano.

#### Calculadora

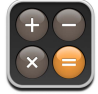

#### Como utilizar a calculadora

Adicione, subtraia, multiplique e divida, como com uma calculadora normal.

Quando tocar nos botões de adicionar, subtrair, multiplicar ou dividir, surge um anel branco em redor do botão, para indicar a operação que vai ser efectuada.

#### Como utilizar as funções de memória

- C:Toque para apagar número visualizado.
- *M*+: Toque para adicionar o número visualizado ao número em memória. Se não estiver nenhum número em memória, toque para armazenar em memória o número visualizado.
- *M*-: Toque para subtrair o número visualizado ao número em memória.
- MR/MC: Toque uma vez, para substituir o número visualizado pelo número em memória. Toque duas vezes para apagar a memória. Se o botão MR/MC tiver um anel branco em redor, está um número armazenado em memória. Se for visualizado o zero ("0"), toque uma vez para consultar o número armazenado em memória.

#### Notas

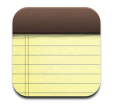

#### Como escrever e ler notas, e enviá-las por e-mail

As notas são listadas pela data de adição, com a nota mais recente no cimo. Pode ver as primeiras palavras de cada nota da lista.

#### Adicionar uma nota

■ Toque em +, depois escreva a nota e toque em "Terminado".

#### Ler ou editar uma nota

 Toque na nota. Toque em qualquer parte da nota para fazer aparecer o teclado e editar a nota. Toque em → ou em ← para consultar a nota seguinte ou a nota anterior.

#### Apagar uma nota

Toque na nota. Depois, toque em 面.

#### Enviar uma nota por e-mail

■ Toque na nota. Depois, toque em 🖂.

Para enviar uma nota por e-mail, o iPod touch tem de estar configurado para envio de e-mail (consulte "Como configurar contas de e-mail" na página 55).

## Especificações

# 7

## Toque em Especificações para ajustar as especificações do iPod touch.

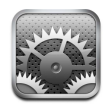

As especificações permitem-lhe personalizar as aplicações do iPod touch, acertar a data e a hora, configurar as ligações Wi-Fi e digitar outras preferências para o iPod touch.

#### Wi-Fi

As especificações de Wi-Fi determinam quando e como é que o iPod touch acede a uma rede Wi-Fi.

#### Ligar ou desligar o Wi-Fi

Seleccione Wi-Fi e ligue ou desligue o Wi-Fi.

#### Aceder a uma rede Wi-Fi

 Seleccione Wi-Fi, aguarde um momento enquanto o iPod touch detecta redes no raio de acção e depois seleccione uma rede. Se necessário, digite a palavra-passe e toque em Aceder. (As redes que requerem palavra-passe aparecer com um ícone de cadeado.)

Depois de aceder manualmente a uma rede Wi-Fi, o iPod touch acede-lhe automaticamente sempre que essa rede se encontre dentro do raio de acção. Se dentro do raio de acção houver mais de uma rede que tenha usado anteriormente, o iPod touch acede à última que usou.

Quando o iPod touch está a aceder a uma rede Wi-Fi, o ícone de Wi-Fi 奈 na barra de estado, no cimo do ecrã, mostra a força do sinal. Quanto mais barras vir, mais forte é o sinal.

Especificar que o iPod touch deve perguntar se deseja aceder a uma rede nova Esta opção diz ao iPod touch para procurar outra rede, quando não se encontra no raio de acção de uma rede Wi-Fi a que tenha anteriormente acedido. O iPod touch mostra uma lista de todas as redes Wi-Fi disponíveis, para que possa escolher. (As redes que requerem palavra-passe aparecer com um ícone de cadeado.)

 Seleccione Wi-Fi e ligue ou desligue a opção "Perguntar para aceder a redes". Se desligar a opção "Perguntar para aceder a redes", continua a ser possível aceder manualmente a novas redes.

#### Esquecer-se de uma rede, para que o iPod touch não lhe aceda automaticamente

Seleccione Wi-Fi e toque em 

 junto a uma rede a que tenha acedido anteriormente.
 Depois, toque em "Esquecer esta rede".

## Aceder a uma rede Wi-Fi fechada (uma rede Wi-Fi disponível que não é mostrada na lista de redes encontradas)

 Seleccione Wi-Fi > Outras, e depois digite o nome da rede. Se a rede exigir uma palavra-passe, toque em Segurança, seleccione o tipo de segurança que a rede usa e, depois, toque em "Outra rede" e digite a palavra-passe.

É necessário saber antecipadamente o nome da rede, a palavra-passe e o tipo de segurança, para se ligar a uma rede fechada.

Algumas redes Wi-Fi podem exigir que digite ou ajuste especificações adicionais, tais como um ID de cliente ou um endereço IP estático. Pergunte ao administrador da rede quais as especificações que deve utilizar.

#### Ajustar as especificações para aceder a uma rede Wi-Fi

Seleccione Wi-Fi e depois toque em 

 junto da rede.

#### Brilho

O brilho do ecrã afecta a duração da bateria. Esbata o ecrã para prolongar a duração até à próxima necessidade de recarregar o iPod touch. Ou utilize o brilho automático, concebido para poupar a bateria.

#### Ajustar o brilho do ecrã

Seleccione Brilho e desloque o nível.

#### Especificar se o iPod touch ajusta automaticamente o brilho do ecrã

 Seleccione Brilho e ligue ou desligue a opção "Brilho automático". Se o brilho automático estiver ligado, o iPod touch ajusta o brilho do ecrã face às actuais condições de iluminação, utilizando o sensor de luz ambiente integrado.

#### Geral

As especificações gerais incluem a data e a hora, a segurança e outras especificações que afectam mais do que uma aplicação. É também aqui que é possível encontrar informações acerca do iPod touch e repor o iPod touch ao estado original.

#### Acerca

Escolha Geral > Acerca, para obter informações acerca do iPod touch, incluindo:

- número de músicas
- número de vídeos
- número de fotos
- capacidade total de armazenamento
- armazenamento disponível
- versão do software
- número de série
- número do modelo
- endereço Wi-Fi
- informações sobre termos e condições

#### Papel de parede

Vê uma imagem de fundo a fazer de papel de parede, quando desprotege o iPod touch. Pode seleccionar uma das imagens fornecidas com o iPod touch ou utilizar uma foto que sincronizou entre o iPod touch e o computador.

#### Especificar o papel de parede

Escolha Geral > "Papel de parede" e escolha uma imagem.

#### Data e hora

Estas especificações aplicam-se ao tempo de duração mostrado na barra de estado, no cimo da ecrã, aos relógios e ao calendário.

#### Especificar se o iPod touch mostrar as horas em formato de 24 horas ou de 12 horas

Escolha Geral > "Data e hora" e ligue ou desligue a opção do formato de 24 horas.

#### Especificar o fuso horário

Escolha Geral > Data e hora > "Fuso horário" e digite o local.

#### Especificar a data e a hora

- 1 Escolha Geral > Data e Hora > Definir data e hora.
- 2 Toque num botão para seleccionar a data ou a hora. Depois utilize os rotativos para alterar a especificação.

#### Especificações do calendário

#### Activar o apoio de fuso horário no calendário

 Escolha Geral > "Data e hora" e active o apoio de fuso horário. Quando o apoio de fuso horário está activo, o calendário apresenta as datas e horas dos eventos no fuso horário especificado para os calendários. Quando o apoio de fuso horário está inactivo, o calendário apresenta os eventos no fuso horário do local onde se encontra.

#### Especificar o fuso horário do calendário

Escolha Geral > Data e hora > "Fuso horário" e digite o fuso horário do calendário.

#### Internacional

Utilize as especificações internacionais para especificar o idioma para o iPod touch, activar ou desactivar os teclados para diversos idiomas e especificar os formatos de data, hora e números de telefone da região onde se encontra.

#### Especificar o idioma do iPod touch

 Escolha Geral > Internacional > Idioma, escolha o idioma que deseja utilizar e toque em Terminado.

#### Activar ou desactivar teclados internacionais

Pode alterar o idioma do teclado do iPod touch ou disponibilizar dois ou mais teclados.

Escolha Geral > Internacional > Teclados, e active os teclados que deseja.

#### Especificar os formatos de data, hora e números de telefone

Escolha Geral > Internacional > "Formato regional" e escolha a região onde se encontra.

#### **Bloqueio automático**

Bloqueando o iPod touch desliga o ecrã para poupar a bateria e evita que se utilize inadvertidamente o iPod touch.

#### Especificar o tempo decorrido o qual o iPod touch se bloqueia

Escolha Geral > "Bloqueio automático" e escolha o tempo.

#### Bloqueio com código

Por predefinição, o iPod touch não lhe solicita nenhum código para se desproteger/ desbloquear.

#### Especificar um código

 Escolha Geral > "Bloqueio com código" e digite um código de 4 algarismos. O iPod touch irá depois solicitar-lhe que digite esse código, para o desproteger.

#### Desactivar o bloqueio com código

 Escolha Geral > "Bloqueio com código" e toque em "Desactivar o código". Depois, digite o código.

#### Alterar o código

 Escolha Geral > "Bloqueio com código" e toque em "Alterar código", digite o código actual e depois digite e volte a digitar o novo código.

Caso se esqueça do código, terá de restaurar o software do iPod touch. Consulte a página 94.

#### Especificar quanto tempo deve decorrer até ser necessário o código

 Escolha Geral > Bloqueio com código > "Exigir código" e depois seleccione durante quanto tempo pode o iPod touch estar protegido/bloqueado, até que seja necessário digitar um código para o desproteger.

#### Efeitos sonoros

O iPod touch pode tocar efeitos sonoros quando:

- há um compromisso
- é bloqueado ou desprotegido o iPod touch
- se digita no teclado

#### Activar ou desactivar os efeitos sonoros

 Escolha Geral > "Efeitos sonoros" e seleccione se deseja ouvir os efeitos sonoros no altifalante interno, nos auscultadores ou em ambos os casos. Seleccione Inactivo para desligar os efeitos sonoros.

#### Teclado

#### Ligar ou desligar as maiúsculas automáticas

Por predefinição, o iPod touch coloca com maiúscula automaticamente a palavra que se seguir a um sinal de pontuação que finalize uma frase, ou após digitar um Enter.

Escolha Geral > Teclado e ligue ou desligue as maiúsculas automáticas.

#### Especificar se o bloqueio de maiúsculas está activo

Se o bloqueio de maiúsculas estiver activo e der um duplo toque na tecla Shift  $\textcircled$  do teclado, todas as letras que digitar surgem como maiúsculas. A tecla Shift fica azul enquanto o bloqueio de maiúsculas estiver activo.

Escolha Geral > Teclado ligue ou desligue a opção "Bloquear maiúsculas".

#### Activar ou desactivar o atalho "."

O atalho "." permite-lhe dar um duplo toque na barra de espaços para digitar um ponto final seguido por um espaço, quando está a digitar texto. Está activado por predefinição.

Escolha Geral > Teclado e ligue ou desligue o atalho ".".

#### Activar ou desactivar teclados internacionais

Pode alterar o idioma do teclado do iPod touch ou disponibilizar dois ou mais teclados.

Escolha Geral > Teclados > "Teclados internacionais" e active os teclados que deseja.

Se activar mais de um teclado, toque em  $\oplus$  para trocar de teclado enquanto digita. Quando toca no símbolo, surge por um instante o nome do teclado que se activou.

#### Como repor as especificações do iPod touch

#### Repor todas as especificações

Escolha Geral > Repor, e toque em "Repor todas as espec".

Todas as preferências e especificações são repostas. Os dados (como os contactos e os calendários) e os ficheiros multimédia (como as músicas e os vídeos) não são eliminados.

#### Apagar todo o conteúdo e todas as especificações

Escolha Geral > Repor, e toque em "Apagar todo o conteúdo e todas as especificações".

Todos os dados e ficheiros multimédia são apagados. Tem de sincronizar o iPod touch com o computador para restaurar os contactos, as músicas, os vídeos e demais dados e ficheiros multimédia.

#### Repor o dicionário do teclado

Escolha Geral > Repor, e toque em "Repor o dicionário do teclado".

Para adicionar palavras ao dicionário do teclado, basta rejeitar as palavras que o iPod touch lhe sugere enquanto digita texto. Toque numa palavra para rejeitar a correcção e adicionar a palavra ao dicionário do teclado. A reposição do dicionário do teclado apaga todas as palavras que tiver adicionado.

#### Repor as especificações da rede

Escolha Geral > Repor, e toque em "Repor as especificações da rede".

Quando repõe as especificações da rede, a lista de redes utilizadas anteriormente é apagada. O Wi-Fi é desactivado e novamente activado (o que o desligue de qualquer rede a que estivesse ligado) e a especificação "Perguntar para aceder a redes" é activada.

#### **Música**

As especificações de música aplicam-se às músicas, aos podcasts e aos livros de áudio.

Especificar que o iTunes deve reproduzir as músicas com o mesmo nível de som O iTunes pode ajustar automaticamente o volume das músicas, para serem reproduzidas com o mesmo volume relativo.

 No iTunes, escolha iTunes > Preferências (se estiver a utilizar um Mac) ou Edição > Preferências (se estiver a utilizar um computador com Windows). Depois, clique em Reprodução e seleccione "Ajuste de som".

É possível configurar o iPod touch para que utilize as especificações de volume do iTunes.

## Especificar que o iPod touch deve utilizar as especificações de volume do iTunes (ajuste de som)

Seleccione Música e ligue o ajuste de som.

#### Especificar a velocidade de reprodução dos livros de áudio

É possível configurar os livros de áudio para serem reproduzidos a maior velocidade do que a normal, para os escutar mais rapidamente; ou a menor velocidade, para que os possa ouvir mais claramente.

 Escolha Música > "Velocidade dos livros de áudio" e depois escolha "Mais lento", Normal ou "Mais rápido".

## Utilizar o equalizador para alterar o som do iPod touch para que se adeque a um som ou estilo específicos

Escolha Música > EQ e escolha uma especificação.

#### Especificar um limite de volume para a música e para os vídeos

 Escolha Música > "Limite de volume" e desloque o nível para ajustar the volume máximo. Toque em "Bloquear o limite de volume" para atribuir um código, evitando assim posteriores alterações desta especificação.

A especificação de um limite de volume só limita o volume da música (incluindo os podcasts e livros áudio) e dos vídeos (incluindo os filmes alugados), e só quando tiver ligado auscultadores, auriculares ou colunas à porta de auscultadores do iPod touch.

*AVISO:* Para obter informações importantes acerca de como evitar perdas de audição, consulte o *Guia importante de informações sobre o produto* em www.apple.com/pt/support/manuals/ipod.

#### Vídeo

As especificações de vídeo só se aplicam ao conteúdo em vídeo (incluindo filmes alugados). É possível especificar de onde se deve retomar a reprodução de vídeos que se iniciara anteriormente, activar ou desactivar as legendas e configurar o iPod touch para reproduzir os vídeos na TV.

#### Especificar de onde se deve retomar a reprodução

 Escolha Vídeo > "Iniciar a reprodução" e depois seleccione se deseja que os vídeos que já começou a ver sejam reproduzidos desde o início ou a partir do local em que ficou.

#### Activar ou desactivar as legendas

Escolha Vídeo e active ou desactive as legendas.

#### Especificações da saída de TV

Utilize estas especificações para configurar a forma do iPod touch reproduzir vídeos na TV. Para obter mais informações acerca da utilização do iPod touch para reproduzir os vídeos na TV, consulte "Como ver vídeos numa TV ligada ao iPod touch" na página 33.

#### Activar ou desactivar o ecrã panorâmico

Seleccione Vídeo e active ou desactive o ecrã panorâmico.

#### Especificar se o sinal de TV é NTSC ou PAL

Escolha Vídeo > "Sinal de TV" e seleccione NTSC ou PAL.

NTSC e PAL são normas de difusão de TV. O NTSC usa 480 linhas entrelaçadas e o PAL usa 576 linhas entrelaçadas. A sua TV pode utilizar uma delas, conforme o país em que estava à venda. Se não tem a certeza de qual deve usar, consulte a documentação fornecida com a TV.

#### Fotos

As especificações das fotos permitem-lhe especifique como devem surgir as fotos nas apresentações.

#### Especificar durante quanto tempo se apresenta cada diapositivo

Seleccione Fotos > "Mostrar cada diapositivo durante" e escolha o período de tempo.

#### Especificar o efeito de transição

Seleccione Fotos > Transição e seleccione o efeito de transição.

#### Especificar se as apresentações devem ser repetidas

Seleccione Fotos e ligue ou desligue a opção Repetir.

#### Especificar se as fotos devem aparecer aleatoriamente ou por ordem

Seleccione Especificações > Fotos e ligue ou desligue a opção Aleatório.

#### Mail

Utilize as especificações de e-mail para personalizar a conta de e-mail no iPod touch. As alterações que efectuar às especificações das contas *não são* sincronizadas com o computador, permitindo-lhe configurar o e-mail para que funcione no iPod touch, sem afectar as especificações das contas de e-mail no computador.

#### Especificações da conta

As especificações específicas de contas que aparecem no iPod touch depende do tipo de conta que tem: POP ou IMAP.

*Nota:* As contas de e-mail do Microsoft Outlook 2003 ou 2007 têm de estar configuradas para IMAP, para que possam funcionar no iPod touch.

#### Deixar de utilizar uma conta

Escolha o Mail, escolha uma conta e depois desactive a conta.

Se uma conta estiver desactivada, o iPod touch não apresenta a conta e não envia nem consulta e-mail dessa conta, até que a volte a activar.

#### Ajustar especificações avançadas

- Escolha "E-mail" > "Contas", escolha uma conta e depois faça uma destas acções:
  - Para especificar se os rascunhos, as mensagens enviadas e as mensagens eliminadas se armazenam no iPod touch ou remotamente, no servidor de e-mail (apenas para contas IMAP), toque em "Avançadas" e escolha "Rascunhos", "Mensagens enviadas" ou "Mensagens apagadas".

Se armazenar as mensagens no iPod touch, é possível consultá-las mesmo quando o iPod touch não estiver ligado à Internet.

- Para especificar quando é que as mensagens eliminadas são removidas definitivamente do iPod touch, toque em "Avançadas" e em "Remover". Depois escolha uma duração: nunca ou após um dia, uma semana ou um mês.
- Para ajustar as especificações do servidor de e-mail, toque em "Nome do host", "Nome do utilizador" ou "Palavra-passe", sob "Servidor de recepção de correio" ou "Servidor de envio de correio". Pergunte ao administrador da rede ou ao fornecedor de serviço Internet quais as especificações correctas.
- Para ajustar as especificações de SSL e palavra-passe, toque em "Avançadas". Pergunte ao administrador da rede ou ao fornecedor de serviço Internet quais as especificações correctas.

#### Apagar uma conta de e-mail do iPod touch

 Escolha "E-mail", toque numa conta e percorra o ecrã para baixo. Depois, toque em "Apagar conta".

Apagar uma conta de e-mail do iPod touch não a apaga do computador.

#### Especificações para mensagens de e-mail

O iPod touch verifica se há e-mail novo nas contas e obtem o que houver, sempre que abrir o Mail. É possível especificar que o Mail deve verificar regularmente se tem e-mail e descarregar as mensagens, mesmo quando não tem o Mail aberto.

#### Especificar se o iPod touch verifica automaticamente se há mensagens novas

 Escolha "E-mail" > "Auto-verificação". Depois, toque em "Manual", "A cada 15 minutos", "A cada 30 minutos" ou "De hora em hora".

Se tiver no Yahoo! uma conta de e-mail, as mensagens são transferidas instantaneamente para o iPod touch assim que chegam ao servidor da Yahoo!.

#### Especificar o número de mensagens a mostrar no iPod touch

 Escolha "E-mail" > "Mostrar". Depois escolha uma especificação. Pode optar por ver as 25, 50, 75, 100 ou 200 mensagens mais recentes. Para descarregar mais mensagens quando estiver no Mail, percorra o ecrã até ao fundo da caixa de entrada e toque em "Descarregar mais ....".

## Especificar quantas linhas de cada mensagem são pré-visualizadas na lista de mensagens

 Escolha "E-mail" > "Pré-visualização". Depois escolha uma especificação. Pode optar por ver de zero a cinco linhas de cada mensagem. Desta forma, é possível percorrer visualmente a lista das mensagens na caixa de correio e receber uma ideia do tema de cada uma.

#### Especificar um tamanho da letra mínimo para as mensagens

 Escolha "E-mail" > "Tamanho da letra mínimo". Depois escolha "Pequeno", "Médio", "Grande", "Maior" ou "Gigante".

## Como especificar se o iPod touch mostra as classificações "Para" e "Cc" nas listas de mensagens

Escolha "E-mail" e depois active ou desactive a opção "Mostrar Para/Cc".

Se a opção "Mostrar Para/Cc" estiver activa, To ou C junto de cada mensagem de uma lista indica se essa mensagem foi enviada directamente para si ou se apenas lhe foi dada para conhecimento.

#### Como especificar que o iPod touch deve confirmar antes de apagar uma mensagem

Escolha "E-mail" e active ou desactive a opção "Pedir antes de apagar".

Se a opção "Pedir antes de apagar" estiver activa, para apagar uma mensagem tem de tocar em 📾 e depois confirmar tocando em "Apagar".

#### Especificações para envio de e-mail

#### Especificar se o iPod touch lhe envia uma cópia de todas as mensagens que envia

Escolha "E-mail", depois active ou desactive a opção "Bcc sempre para mim".

#### Adicionar uma assinatura às mensagens

É possível configurar o iPod touch para adicionar uma assinatura (por ex., uma citação predilecta, ou o nome, cargo e número de telefone) a todas as mensagens que envia.

• Escolha "E-mail" > "Assinatura" e depois escreva uma assinatura.

#### Especificar a conta de e-mail predefinida

Quando inicia o envio de uma mensagem noutra aplicação do iPod touch (por ex, ao enviar uma fotografia a partir das Fotos ou ao tocar no endereço de e-mail de uma empresa nos Mapas), a mensagem é enviada a partir da conta de e-mail predefinida.

• Escolha "E-mail" > "Conta predefinida" e depois escolha uma conta.

#### Safari

#### Especificações gerais

É possível utilizar o Google ou o Yahoo! para efectuar pesquisas na Internet.

#### Seleccionar um motor de pesquisa

 Seleccione Safari > "Motor de pesquisa" e seleccione o motor de pesquisa que deseja utilizar.

#### Especificações de segurança

Por predefinição, o Safari está configurado para mostrar algumas das funcionalidades da Web, como os filmes, as animações e as aplicações web. Pode desejar desactivar algumas destas funcionalidades, para ajudar a proteger o iPod touch contra eventuais riscos de segurança associados à Internet.

#### Alterar as especificações de segurança

- Seleccione Safari. De seguida, efectue uma destas acções:
  - Para activar ou desactivar o JavaScript, ligue ou desligue a opção JavaScript.
     O JavaScript permite aos programadores da web controlar elementos das páginas por exemplo, uma página que use JavaScript pode mostrar a data e hora actuais ou fazer com que a página de destino de uma ligação surja numa nova janela, em sobreposição à actual.
  - *Para activar ou desactivar plug-ins*, ligue ou desligue a opção Plug-ins. Os plug-ins permitem ao Safari reproduzir alguns tipos de ficheiros de áudio e de vídeo, bem como visualizar ficheiros do Microsoft Word e documentos do Microsoft Excel.
  - Para bloquear ou permitir janelas pop-up, ligue ou desligue a opção "Bloquear pop-ups". O bloqueio de janelas pop-up só impede as que aparecem quando fecha uma página, ou quando a abre digitando o endereço. Não bloqueia as janelas pop-up que se abrem quando clica numa ligação.

• Para especificar se o Safari aceita cookies, toque em "Aceitar cookies" e escolha Nunca, "Dos visitados" ou Sempre.

Uma cookie é um pedaço de informações que um website coloca no iPod touch para que esse website possa se recordar de si quando o visitar outra vez. Desta forma, as páginas web podem ser personalizadas para si, com base nas informações que tiver fornecido.

Algumas páginas não funcionam correctamente a menos que o iPod touch tenha a especificação de aceitar cookies.

- Para apagar o histórico de páginas web visitadas, toque em "Apagar histórico".
- Para apagar todas os cookies do Safari, toque em "Apagar cookies".
- Para apagar a cache do navegador, toque em "Apagar cache".

A cache do navegador armazena o conteúdo das páginas, para que elas se abram mais depressa, da próxima vez que as visitar. Se um página que tiver aberto não apresentar conteúdo novo, limpar a cache pode ajudar.

#### Especificações para programadores

A consola de depuração pode ajudá-lo a resolver erros nas páginas web. Quando activa, a consola surge automaticamente quando ocorre um erro numa página web.

#### Activar ou desactivar a consola de depuração

Escolha Safari > Programador e active ou desactive a consola de depuração.

#### Contactos

Utilize as especificações de contactos para definir de que forma os contactos são ordenados e visualizados.

#### Especificar a sequência de ordenação

 Escolha Especificações > Contactos > "Sequência de ordenação" e depois seleccione "Nome, Apelido" ou "Apelido, Nome".

#### Especificar a visualização

 Escolha Especificações > Contactos > Visualização, e depois seleccione "Nome, Apelido" ou "Apelido, Nome".

#### Como restaurar ou transferir as especificações do iPod touch

Quando liga o iPod touch ao computador, as especificações do iPod touch são automaticamente guardadas numa cópia de segurança, no computador. Pode restaurar estas informações se for preciso — se receber um novo iPod touch, por exemplo, e quiser transferir para ele as especificações anteriores. Pode também desejar reinicializar as informações no iPod touch, se estiver com dificuldades para estabelecer ligação com uma rede Wi-Fi.

Entre as informações que usufruem de cópias de segurança automáticas incluem-se as notas, os contactos favoritos, as especificações de som e outras preferências.

#### Restaurar ou transferir especificações

Faça uma das seguintes acções:

- Ligue um novo iPod touch ao mesmo computador que usou com o outro iPod touch, abra o iTunes e siga as instruções que são apresentadas no ecrã.
- Repor as informações do iPod touch. Em "Especificações", escolha "Geral" > "Repor"; depois escolha "Repor todas as espec.", "Apagar conteúdo e especificações" ou "Repor as espec. de rede". Depois ligue o iPod touch ao computador, abra o iTunes e siga as instruções que são apresentadas no ecrã.

Quando repõe as especificações da rede, a lista de redes utilizadas anteriormente é apagada. O Wi-Fi é desactivado e novamente activado, desligando-o de qualquer rede a que esteja ligado. As especificações de Wi-Fi e "Pedir para aceder" são mantidas activas.

#### Apagar uma cópia de segurança de um conjunto de especificações

 Abra o iTunes e escolha "iTunes" > "Preferências" (num Mac) ou "Editar" > "Preferências" (num computador com Windows). Depois, seleccione "Sincronização", iPod touch, e clique em "Remover cópia de segurança".

O iPod touch não tem de estar ligado ao computador.

### Sugestões e resolução de problemas

# A

#### A maior parte dos problemas com o iPod touch pode ser resolvida rapidamente, seguindo os conselhos deste capítulo.

#### Sugestões gerais

#### Se o ecrã estiver em branco ou mostrar uma imagem de bateria fraca

O iPod touch está com pouca bateria e necessita de ser carregado durante cerca de dez minutos, antes de poder ser usado. Para obter mais informações acerca de como carregar o iPod touch, consulte "Como carregar a bateria" na página 23.

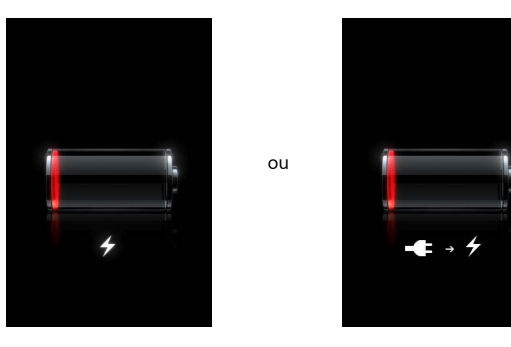

#### Se o iPod touch não aparecer no iTunes ou não for possível sincronizar o iPod touch

- A bateria do iPod touch pode ter de ser recarregada. Para obter mais informações acerca de como carregar o iPod touch, consulte "Como carregar a bateria" na página 23.
- Se isso não funcionar, desligue outros periféricos USB do computador e ligue o iPod touch a uma porta USB 2.0 diferente no computador (não o ligue ao teclado).
- Se isso não funcionar, desactive o iPod touch e volte a activá-lo. Carregue e mantenha assim o botão de pausa/despertar no cimo do iPod touch durante alguns segundos, até que surja um nível vermelho. Depois, desloque esse nível. Depois, carregue e mantenha assim o botão de pausa/despertar até que surja o logótipo da Apple.
- Se isso não funcionar, reinicie o computador e volte a ligar o iPod touch ao computador.

• Se isso não funcionar, descarregue e instale (ou reinstale) a versão mais recente do iTunes, a partir de www.apple.com/pt/itunes.

#### Se o iPod touch não se activar ou se o ecrã ficar bloqueado e não responder

- O iPod touch pode ter de ser carregado. Consulte a "Como carregar a bateria" na página 23.
- Carregue e mantenha assim o botão de início 🗋 durante pelo menos seis segundos, até sair da aplicação que estava a usar.
- Se isso não funcionar, desactive o iPod touch e volte a activá-lo. Carregue e mantenha assim o botão de pausa/despertar no cimo do iPod touch durante alguns segundos, até que surja um nível vermelho. Depois, desloque esse nível. Depois, carregue e mantenha assim o botão de pausa/despertar até que surja o logótipo da Apple.
- Se isso não funcionar, reinicialize o iPod touch. Carregue e mantenha assim o botão de pausa/despertar e o botão de início 
  , durante pelo menos dez segundos, até que surja o logótipo da Apple.

#### Se o iPod touch continuar a bloquear-se ou a deixar de responder depois de o repor

- Reinicialize as especificações do iPod touch. A partir do ecrã inicial, escolha Especificações > Geral > Repor > Reset All Settings. Todas as preferências são repostas, mas os dados e os ficheiros multimédia ficam intocados.
- Se isso não funcionar, apague todo o conteúdo do iPod touch. A partir do ecrã inicial, escolha Especificações > Geral > Repor > Apagar todo o conteúdo e todas as especificações. Todas as preferências são repostas e todos os dados e ficheiros multimédia são retirados do iPod touch.
- Se isso não funcionar, restaure o software do iPod touch. Consulte a "Como actualizar e restaurar o software do iPod touch" na página 94.

#### Se o iPod touch não reproduzir som

- Desligue os auscultadores do iPod e volte a ligá-los. Certifique-se de que o conector está totalmente metido para dentro.
- Certifique-se de que o volume não está no mínimo.
- A música pode estar em pausa no iPod touch. A partir do ecrã inicial, toque em Música, em "A reproduzir" e depois em ▶.
- Verifique se está especificado um limite de volume. A partir do ecrã inicial, escolha Especificações > Música > Limite de volume. Para obter mais informações, consulte página 83.
- Certifique-se de que está a utilizar o iTunes 7.6 ou mais recente (visite www.apple.com/pt/itunes). As músicas compradas na iTunes Store com versões anteriores do iTunes não serão reproduzidas no iPod touch enquanto o iTunes não for actualizado.
- Se estiver a utilizar a saída de linha da base de ligação (opcional), certifique-se de que as colunas estéreo ou externas estão ligadas e a trabalhar devidamente.

## Se o iPod touch apresentar uma mensagem que indique "Este acessório não é suportado pelo iPod"

O acessório que anexou não funcionará com o iPod touch.

#### Se não for possível reproduzir uma música que acabou de comprar

A compra pode ainda estar a ser descarregada. Fechar e volte a abrir Música e depois experimente voltar a reproduzir a música.

#### Se não for possível adicionar ou reproduzir uma música, um vídeo ou outro item

Os dados multimédia podem ter sido codificados num formato que o iPod touch não suporte. Os formatos de ficheiro de áudio que se seguem são suportados pelo iPod touch. Estão incluídos os formatos para livros de áudio e podcasts:

- AAC (M4A, M4B, M4P, até 320 Kbps)
- Apple Lossless (formato comprimido de alta qualidade)
- MP3 (até 320 Kbps)
- MP3 Variable Bit Rate (VBR)
- WAV
- AA (texto falado da audible.com, formatos 2, 3 e 4)
- AAX (audible.com para voz, formato AudibleEnhanced)
- AIFF

Os formatos de ficheiros de vídeo que se seguem são suportados pelo iPod touch:

- H.264 (nível 3.0 do perfil de referência)
- MPEG-4 (perfil simples)

Uma música codificada com o formato Apple Lossless tem qualidade de CD, mas ocupa apenas cerca de metade do espaço de uma música codificada utilizando os formatos AIFF ou WAV. A mesma música codificada nos formatos AAC ou MP3 ocupa ainda menos espaço. Ao importar música de um CD utilizando o iTunes, por predefinição esta é convertida para o formato AAC.

Utilizando o iTunes para Windows, pode converter ficheiros WMA não protegidos para o formato AAC ou MP3. Isto pode ser útil se tiver uma biblioteca de música codificada no formato WMA.

O iPod touch não suporta WMA, MPEG Layer-1, ficheiros de áudio MPEG Layer-2 nem audible.com (formato 1).

Se tiver uma música ou um vídeo na biblioteca do iTunes que não seja suportado pelo iPod touch, pode ser possível convertê-lo para um formato que o iPod touch suporte. Consulte a ajuda do iTunes para obter mais informações.

#### Se não se conseguir recordar do código

Tem de restaurar o software do iPod touch. Consulte a "Como actualizar e restaurar o software do iPod touch" na página 94.

## Se tiver introduzido contactos no iPod touch que não deseja sincronizar com o computador

Substitua os contactos no iPod touch pelas informações do computador.

- 1 Abra o iTunes.
- 2 Enquanto liga o iPod touch ao computador, carregue e mantenha assim as teclas Comando-Opção (se estiver a utilizar um Mac,) ou Shift-Control (se estiver a utilizar um computador com Windows), até ver o iPod touch na lista de origens do iTunes, do lado esquerdo. Isto evita que o iPod touch se sincronize automaticamente.
- 3 Seleccione "iPod touch" na lista de origens do iTunes e clique no separador Informação.
- 4 Em "Substituir informações neste iPod", seleccione Contactos. Pode seleccionar mais do que um.
- 5 Clique em Aplicar.

Os contactos no iPod touch são substituídos pelos contactos do computador. Da próxima que sincronizar, o iPod touch sincroniza-se normalmente, adicionando os dados que introduziu no iPod touch ao computador e vice-versa.

#### Se não for possível sincronizar com o Yahoo! Address Book

O iTunes pode não estar a conseguir ligar-se ao Yahoo!. Certifique-se de que o computador está ligado à Internet e de que digitou correctamente o ID e a palavra-passe do Yahoo!, no iTunes. Ligue o iPod touch ao computador, clique no separador Informação no iTunes, seleccione "Sincronizar contactos do Yahoo! Address Book" e digite o ID e a palavra-passe actuais do Yahoo!.

## Se os contactos que eliminado no iPod touch ou no computador não são removidos do Yahoo! Address Book depois da sincronização

Yahoo! Address Book não permite eliminar por sincronização contactos que contenham um ID do Messenger. Para apagar um contacto com um ID do Messenger, aceder à conta on-line do Yahoo! e apague esse contacto do Yahoo! Address Book.

#### Se não for possível aceder à loja Wi-Fi de música do iTunes

Para utilizar a loja Wi-Fi de música do iTunes, o iPod touch tem de aceder a uma rede Wi-Fi que esteja ligada à Internet. Para obter mais informações acerca de como aceder a uma rede Wi-Fi, consulte a página 22. A loja Wi-Fi de música do iTunes não está disponível em todos os países.

#### Se não for possível comprar música na loja Wi-Fi de música do iTunes

Para comprar músicas na loja Wi-Fi de música do iTunes (só disponível nalguns países), tem de ter uma conta da loja do iTunes e ter acedido a essa conta aquando da última sincronização do iPod touch com o iTunes. Se receber uma mensagem de que não foram encontradas informações da conta quanto tenta comprar música, abra o iTunes, aceda à conta da loja do iTunes e depois ligue ao computador e sincronize o iPod touch.

#### Como actualizar e restaurar o software do iPod touch

É possível utilizar o iTunes para actualizar ou restaurar o software do iPod touch. Deve actualizar sempre o iPod touch, para que utilize o software mais recente. É, também, possível restaurar o software, o que repõe o iPod touch no seu estado original.

- Se efectuar a actualização, o software do iPod touch é actualizado, mas as especificações e as músicas não são afectadas.
- Se efectuar um restauro, todos os dados são apagado do iPod touch, inclusivamente músicas, vídeos, contactos, fotos, informações do calendário e quaisquer outros dados. Todas as especificações do iPod touch são restauradas, ficando no estado original.

#### Actualizar ou restaurar o iPod touch

- 1 Certifique-se de que tem uma ligação à Internet e de ter instalado a versão mais recente do iTunes, a partir de www.apple.com/pt/itunes.
- 2 Ligue o iPod touch ao computador.
- 3 No iTunes, seleccione "iPod touch" na lista de origens e clique no separador "Sumário".
- 4 Clique em "Verificar actualizações". O iTunes indica-lhe se está disponível alguma versão mais recente do software do iPod touch.
- 5 Clique em Actualizar, para instalar a versão mais recente do software. Ou clique em Restaurar para restaurar no iPod touch as especificações originais e apagar todos os dados e ficheiros multimédia do iPod touch. Siga as instruções apresentadas no ecrã, para concluir o processo de restauro.

#### Como utilizar as funcionalidades de acessibilidade do iPod touch

As seguintes funcionalidades podem facilitar a utilização do iPod touch, se tiver alguma necessidade especial.

#### Legendas

Quando disponíveis, é possível activar as legendas dos vídeos. Consulte a "Activar ou desactivar as legendas" na página 83.

#### Tamanho da letra mínimo para as mensagens de e-mail

Especifique um tamanho da letra mínimo para o texto das mensagens de e-mail: grande, extra grande ou gigante, para aumentar a legibilidade. Consulte a "Especificar um tamanho da letra mínimo para as mensagens" na página 86.

#### Como fazer zoom

Dê um duplo toque ou belisque páginas web, fotos e mapas, para ampliar. Consulte a página 19.

#### Acesso universal no Mac OS X

Desfrute das funcionalidades de acesso universal do Mac OS X, quando utiliza o iTunes para sincronizar informações e conteúdo da biblioteca do iTunes com o iPod touch. No Finder, escolha Ajuda > "Ajuda Mac" e pesquise "acesso universal".

Para mais informações acerca das funcionalidades de acessibilidade do iPod touch e do Mac OS X, visite: www.apple.com/pt/accessibility

# Como obter mais informações, assistência e suporte

## Estão disponíveis mais informações acerca da utilização do iPod touch, na ajuda apresentada no ecrã e na web.

A tabela seguinte indica onde é possível obter mais software relacionado com o iPod e informações sobre assistência.

| Para obter informações sobre                                                                                | Efectue esta operação                                                                                                    |
|----------------------------------------------------------------------------------------------------|----------------------------------------------------------------------------------------------------|
| Como utilizar o iPod touch<br>em segurança                                                                  | lr a www.apple.com/pt/support/manuals/ipod para obter o mais<br>recente <i>Guia importante de informações sobre o produto</i> , incluindo<br>eventuais actualizações às informações de segurança e regulatórias.         |
| Suporte, sugestões, fóruns e<br>descargas de software Apple<br>para o iPod touch                            | Visite www.apple.com/pt/support/ipodtouch.                                                                                                    |
| As informações mais recentes<br>sobre o iPod touch                                                          | Visite www.apple.com/pt/ipodtouch.                                                                                                    |
| Como utilizar o iTunes                                                                                      | Abra o iTunes e escolha Ajuda > Ajuda do iTunes. Para um guia<br>de iniciação on-line sobre o iTunes (disponível apenas nalgumas<br>zonas), visite www.apple.com/pt/support/itunes.                                      |
| Como utilizar o iPhoto<br>no Mac OS X                                                                       | Abra o iPhoto e escolha Ajuda > Ajuda do iPhoto.                                                                                                    |
| Como utilizar a Agenda<br>no Mac OS X                                                                       | Abra a Agenda e escolha Ajuda > Ajuda da Agenda.                                                                                                    |
| Como utilizar o iCal<br>no Mac OS X                                                                         | Abra o iCal e escolha Ajuda > Ajuda do iCal.                                                                                                    |
| Microsoft Outlook, Livro<br>de Endereços do Windows,<br>Adobe Photoshop Album e<br>Adobe Photoshop Elements | Consulte a documentação fornecida com as aplicações.                                                                                                    |
| Como encontrar o número<br>de série do iPod touch                                                           | Olhe para a parte de trás do iPod touch ou escolha<br>Especificações > Geral > Acerca, a partir do ecrã inicial.                                                                                                    |
| Como obter assistência<br>ao abrigo da garantia                                                             | Comece por seguir os conselhos deste guia e os recursos on-line.<br>Em seguida, visite www.apple.com/pt/support ou em consulte<br>o <i>Guia importante de informações sobre o produto</i> fornecido com<br>o iPod touch. |

Apple Inc.© 2008 Apple Inc. Todos os direitos reservados.

Apple, o logótipo da Apple, AirPort, Cover Flow, iCal, iPhoto, iPod, iTunes, Mac, Macintosh e Mac OS são marcas comerciais da Apple Inc., registadas nos EUA e noutros países. Finder, Safari e Shuffle são marcas comerciais da Apple Inc.".Mac" é uma marca de serviço da Apple Inc., registada nos EUA e noutros países. iTunes Store é uma marca de serviços da Apple Inc. Adobe e Photoshop são marcas comerciais ou marcas registadas da Adobe Systems Incorporated, nos E.U.A. e/ou noutros países. Outros nome de empresas e produtos mencionados podem ser marcas comerciais das empresas respectivas.

A referência a produtos de outras empresas tem fins meramente informativos e não constitui uma aprovação ou recomendação. A Apple não assume qualquer responsabilidade no que toca ao desempenho ou utilização desses produtos. Todos os contratos, acordos ou garantias, se existirem, têm lugar directamente entre os vendedores e os potenciais utilizadores. Foram feitos todos os esforços para garantir que as informações neste manual estão correctas. A Apple não é responsável por erros de impressão ou de redacção.

O produto descrito neste manual incorpora tecnologia de protecção de copyright, ela própria protegida por métodos ao abrigo de várias patentes dos E.U.A. e outros direitos de propriedade intelectual, detidos pela Macrovision Corporation e outros detentores de direitos. A utilização desta tecnologia de protecção de copyright tem de ser autorizada pela Macrovision Corporation e destina-se exclusivamente a finalidades limitadas de visualização (doméstica ou outras), salvo autorização da Macrovision Corporation. A retro-engenharia ou desmontagem são proibidas.

Aparelho ao abrigo das patentes dos E.U.A. n.º 4.631.603, 4.577.216, 4.819.098 e 4.907.093, licenciadas para finalidades de visualização limitada, exclusivamente.

PO019-1215/03-2008